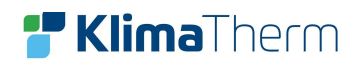

# WiSAN-YME EVO 2.0 2.1 – 14.1

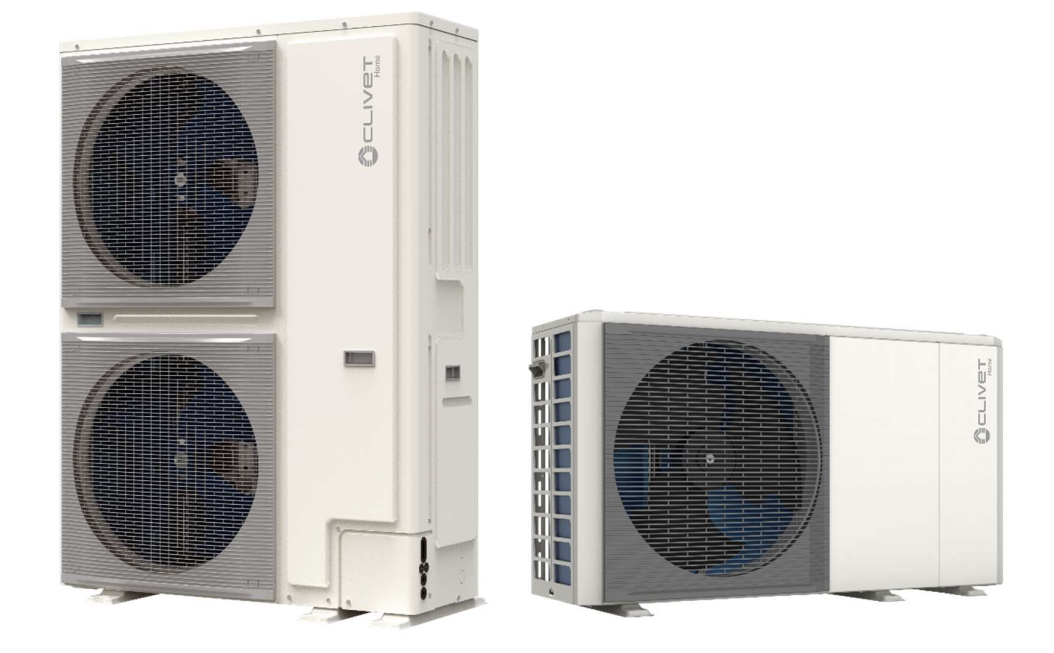

# SNABBGUIDE

# För teknikern

Rev: 202307R1

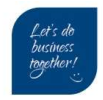

## INNEHÅLLSFÖRTECKNING

| 1  | Introduktion                              | 3    |
|----|-------------------------------------------|------|
| 2  | Checklista                                | 8    |
| 3  | Elinkoppling                              | 9    |
| 4  | Tillval extern varmvattenberedare         | . 10 |
| 5  | Tillval extern elpatron                   | . 12 |
| 6  | Tillval Växelventil varmvatten            | . 13 |
| 7  | Externa anslutningar                      | . 14 |
| 8  | Installation av display                   | . 15 |
| 9  | Displayenhet layout                       | . 17 |
| 10 | Display symboler                          | . 18 |
| 11 | Menyträd                                  | . 19 |
| 12 | Inställning klocka/datum                  | . 20 |
| 13 | Grundinställningar                        | . 21 |
| 14 | Inaktivera varmvattendrift                | . 22 |
| 15 | Ställa in klimatkurva                     | . 23 |
| 16 | Avluftningsläge                           | . 27 |
| 17 | Inställning fast framledning Värme / Kyla | . 28 |
| 18 | Inställning varmvatten                    | . 28 |
| 19 | Aktivera driftlägen från display          | . 29 |
| 20 | Statusmenyn                               | . 30 |
| 21 | Driftparametrar                           | . 31 |
| 22 | Larm                                      | . 33 |
| 23 | Larmkoder                                 | . 34 |
| 24 | Förekommande felkoder vid första uppstart | . 36 |
| 25 | Kaskad                                    | . 37 |
| 26 | Reglering kyla/värme                      | . 39 |
| 27 | Cirkulationpump (PUMP_I)                  | . 39 |
| 28 | Arbetsområde                              | . 40 |
| 29 | Givartabeller                             | . 42 |
| 30 | Driftprotokoll                            | . 44 |
|    |                                           |      |

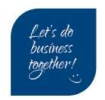

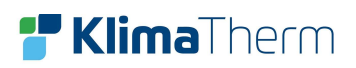

## 1 Introduktion

Denna instruktion är för driftsättande tekniker och skall underlätta igångkörningen av Clivet's aggregat. Dokumentet är menat som ett komplement till aggregatets Drift & Skötsel manual. Innan man följer nedan instruktioner skall man ha tagit del samt utfört de förebyggande åtgärder som omnämns i aggregatets Drift & Skötsel manual (Installation & Operation manual)

Exempel på förebyggande åtgärder är:

- Vevhusvärmaren har varit i drift i minst 8 timmar och;
   Kompressorns nedre del (vevhuset) är minst 10°C över omgivande uteluftstemperatur.
- Vattenkretsen filtersil installerad på inkommande ledning till aggregatet
- Vattenkretsen är uppfylld (medan automatiska avluftaren öppen minst 2 varv)
- Vattenkretsen avluftad korrekt.
- Vattenkretsen har rätt glykolblandning för systemets ändamål.
- Vattenkretsen har rekommenderad volym (Se Teknisk broschyr alt. Datakörning).
- Inkoppling av medföljande givare för systemets ändamål (ex:T5 för VVB etc.)

Vid oklarheter se Drift och Skötsel kapitel:

- Placering
- Vattenanslutningar
- Elektriska anslutningar
- Uppstart

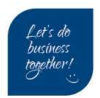

## 2 Checklista

Innan man går igenom nedan lista skall de förebyggande åtgärderna på föregående sida ha kontrollerats och åtgärdats.

|    |                                                                  | JA/NEJ |
|----|------------------------------------------------------------------|--------|
|    | Kompressorvevhusets motstånd i drift sedan minst 8 timmar?       |        |
| 1  | Är vevhustemperatur minst 10° över utomhustemperaturen?          |        |
|    |                                                                  |        |
| 2  | Elektriska anslutningar och Externa anslutningar                 |        |
|    | Se del 3, 4 ,5                                                   |        |
| 2  | Installation av displayenhet/HMi (Inomhusplacerad/skärmad kabel) |        |
|    | Se del 6                                                         |        |
| л  | Inställning av datum och tid                                     |        |
| -  | Se del 11                                                        |        |
| 5  | Grundinställningar                                               |        |
| 5  | Se del 12                                                        |        |
| 6  | Om varmvattendrift ej skall användas, inaktivera funktionen      |        |
| 0  | Se del 13                                                        |        |
| 0  | Alternativt ställ in klimatkurva (om det behövs)                 |        |
| 9  | Se del 14                                                        |        |
| 7  | Aktivera avluftningsläge för att lufta systemet                  |        |
| 1  | Se del 15                                                        |        |
| 0  | Ställ in börvärde kyla/värme (fast framledning)                  |        |
| o  | Se del 16                                                        |        |
| 10 | Starta aggregatet                                                |        |
| 10 | Se del 18                                                        |        |
| 11 | Om larm uppkommer                                                |        |
| 11 | Se del 22, 23                                                    |        |

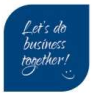

## 3 Elinkoppling

Tabell1

| Modell / Nom. kW | Maximal driftström [A] | Rek. Säkring fas/[A] |
|------------------|------------------------|----------------------|
| 2.1 / 4          | 12                     | 1 x 13               |
| 3.1 / 6          | 14                     | 1 x 16               |
| 4.1 / 8          | 16                     | 1 x 16               |
| 5.1 / 10         | 17                     | 1 x 20               |
| 6.1 / 12         | 10                     | 3 x 10               |
| 7.1 / 14         | 11                     | 3 x 13               |
| 8.1 / 16         | 12                     | 3 x 13               |
| 9.1 / 18         | 21                     | 3 x 25               |
| 10.1 / 20        | 24,5                   | 3 x 25               |
| 12.1 / 24        | 27                     | 3 x 30               |
| 14.1 / 30        | 28,5                   | 3 x 30               |

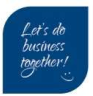

## 4 Tillval extern varmvattenberedare

#### Vatteninkoppling (Typ Clivet)

| 1  | Varmvattenanslutning utlopp          | 1″    |
|----|--------------------------------------|-------|
| 2  | Anod                                 | 1″1/4 |
| 3  | Termometer ingång (anskaffas lokalt) | 1/2"  |
| 4  | Hjälpvärmare (TBH)                   | 1″1/2 |
| 5  | Blindanslutning för fixering         | 1/2"  |
| 6  | Inkommande kallvatten                | 1″    |
| 7  | Värmeslinga utlopp (retur till VP)   | 1″    |
| 8  | Sensor (T5) *                        | 1/2"  |
| 9  | Värmeslinga inlopp                   | 1″    |
| 10 | VVC/Återcirkulation                  | 1/2"  |
| 11 | Uttag för avluftning                 | 1″1/4 |

Medföljer separat i leverans: Blandningsventil med 9bar SÄV \*Givare T5 (Tanktemp VVB) Lossa täcklock och placera i fabriksmonterat dykrör.

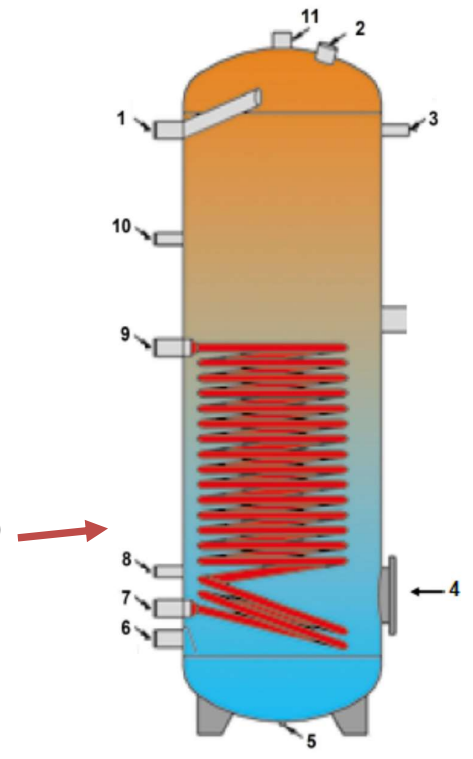

## **Elektrisk inkoppling**

Anslutningen utförs av installatör. Givare T5 ansluts till CN13 på hydrokort PCB. Hjälpvärmaren matas separat via tillval PEPA00012 QERAX/PEPA00025 QERTAX.

Tillvalet är utrustat med ett mellanrelä [KA1] som aktiveras av aggregatet vid VV-behov. Utgången för elpatron varmvatten i enheten heter TBH (Tank backup heater).

#### PEPA00012 QERAX

Typ: 1-fas Effekt elpatron: 2 kW Kompatibel med tank ACS200X, ACS300X, ACS500X Till modeller: Edge 2.0 storlekar 2.1 – 5.1

#### PEPA00025

Typ: 3-fas Effekt elpatron: 4.5 kW Kompatibel med tank ACS1000 Till modeller: Edge 2.0 storlekar 6.1 – 14.1

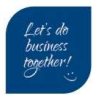

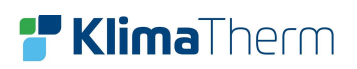

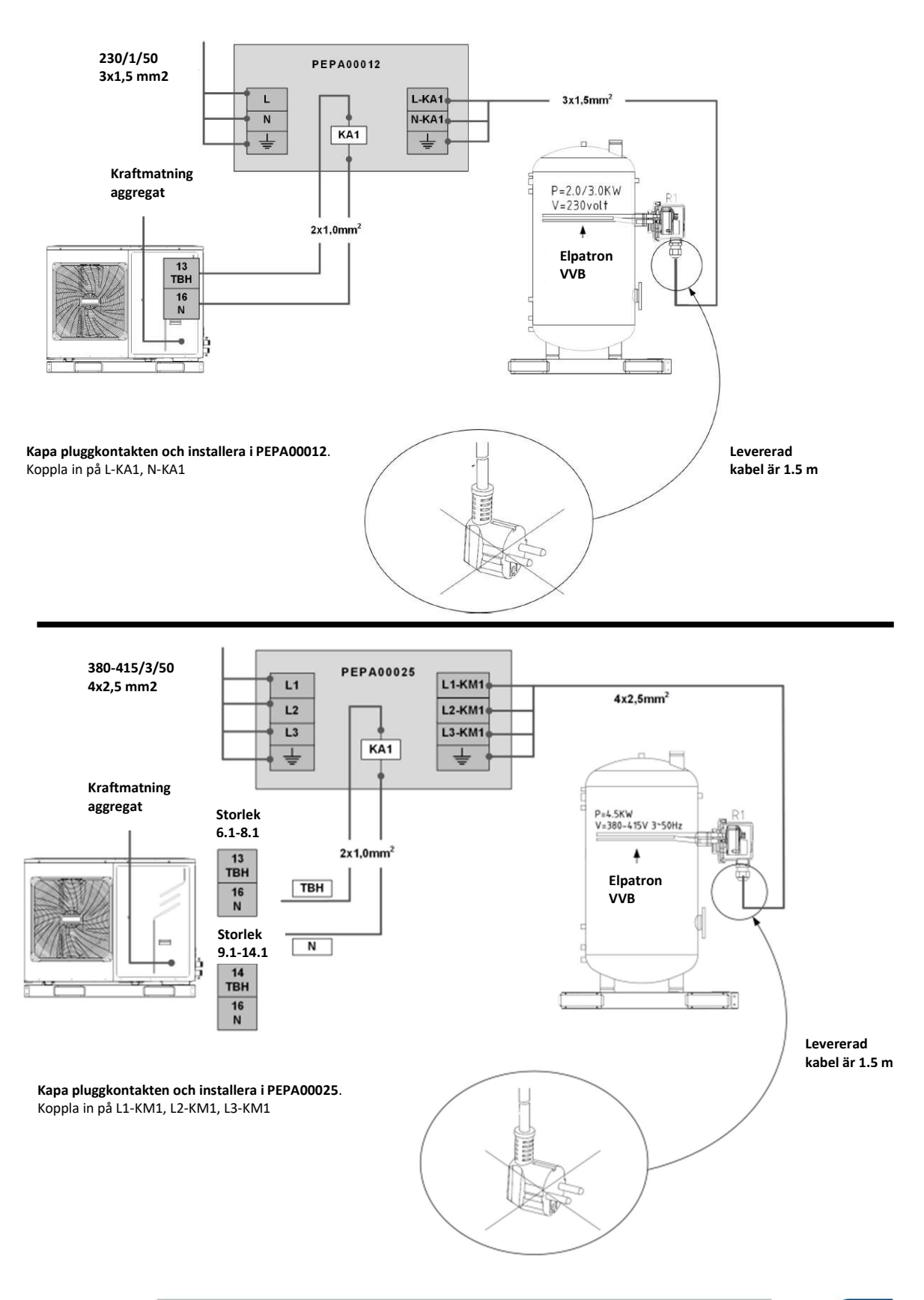

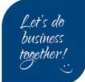

#### Tillval extern elpatron 5

#### **Elektrisk inkoppling**

Anslutningen utförs av installatör. Givare T1 monteras efter elpatronen på framledningen, T1 ansluts till CN6 på hydrokort PCB. Hjälpvärmaren matas separat via tillval PEPA000 /PEPA000. Tillvalet är utrustat med ett mellanrelä [KAC] som aktiveras av aggregatet vid behov. Utgången för elpatron i enheten heter IBH1 (Internal backup heater). En kabelsats medföljer tillvalet.

#### Inställning och konfiguration:

På hydrokort PCB skall DIP-omkopplare ställas in enligt nedan:

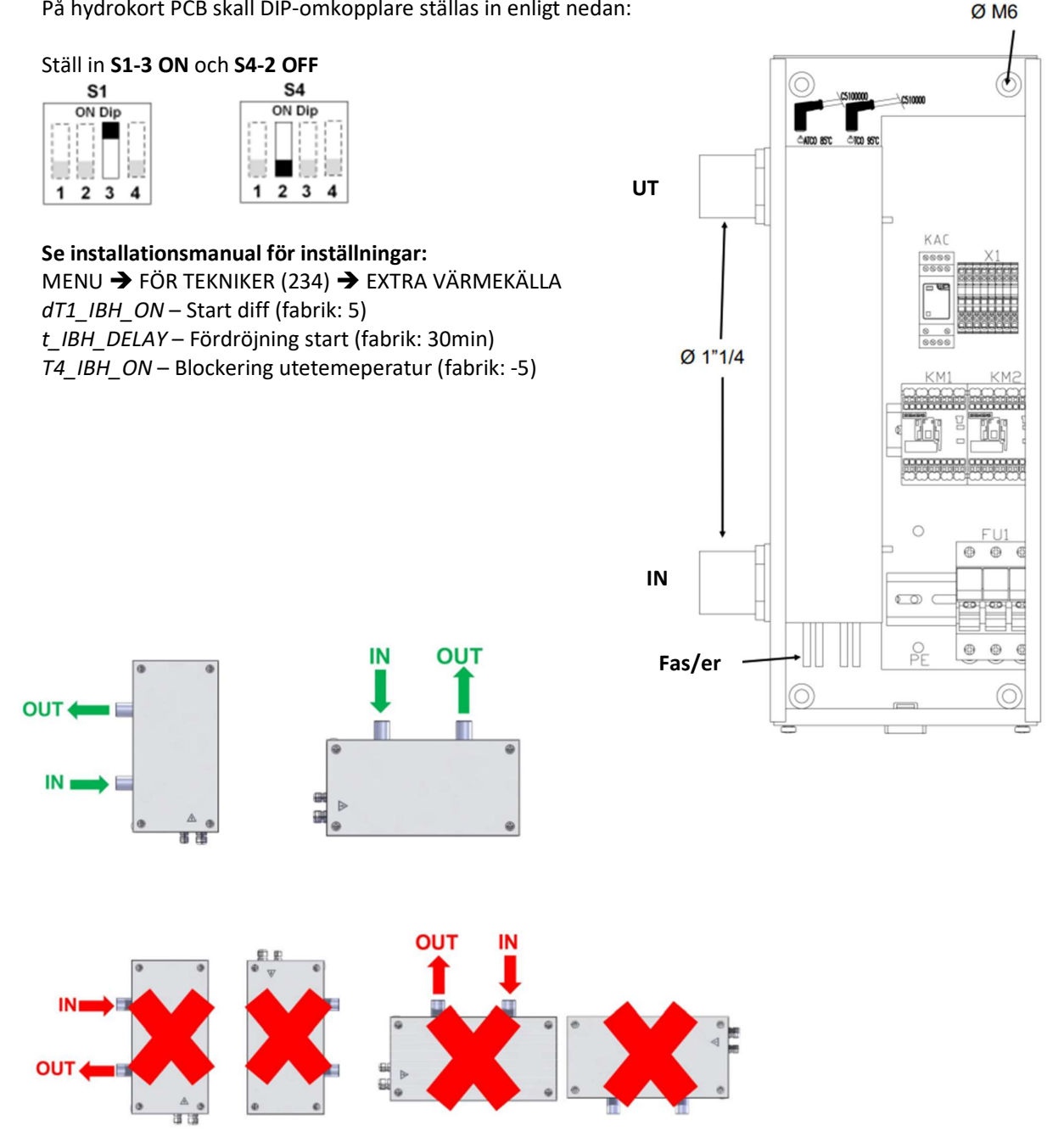

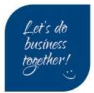

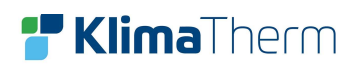

## 6 Tillval Växelventil varmvatten

| Storlek   | Tillval/artikel.nr |
|-----------|--------------------|
| 2.1 – 3.1 | PEPA00003          |
| 4.1 – 9.1 | PEPA00004          |

| CN11 | SV1      | Värme produktion | Varmvatten produktion |
|------|----------|------------------|-----------------------|
| 5    | L: Brun  | -                | 230 VAC               |
| 6    | Y: Svart | 230 VAC          | 230 VAC               |
| 16   | N: Blå   | -                | -                     |

| Storlek    | Tillval/artikel.nr |
|------------|--------------------|
| 9.1 – 14.1 | PEPA00021          |

| CN11 | SV1     | Värme produktion | Varmvatten produktion |
|------|---------|------------------|-----------------------|
| 5    | L: Brun | -                | 230 VAC               |
| 6    | Y: Grå  | 230 VAC          | 230 VAC               |
| 16   | N: Vit  | -                | -                     |

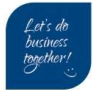

## 7 Externa anslutningar

Fabriksinställning RUMSTERMOSTAT = NEJ PÅ och AV sköts via den medföljande display-enheten.

Ett alternativ är att med hårdtrådat kommando hantera PÅ/AV funktionen för aggregatet. Inkoppling görs i utedelens elektriska panel. Vissa funktioner kräver aktivering via konfiguration via displayenheten i mappen FÖR TEKINKER.

#### Externt byte av driftläge

- Start/stop + Värme ingång H-L1
- Start/stop + Kyla ingång C-L1

#### FÖR TEKNIKER → RUMSTERMOSTAT och 6.1 RUMSTERMOSTAT till DRIFTSLÄGE

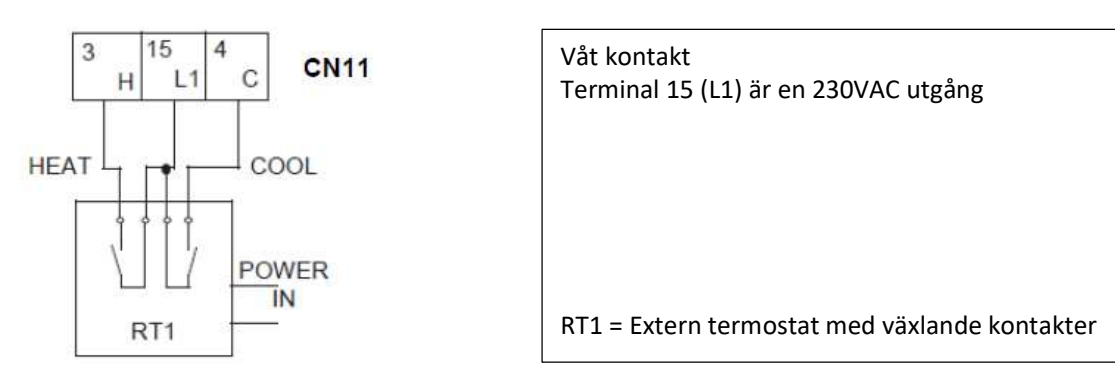

#### Externt start/stop

- Start/stop ingång H-L1
- Värme/Kyla ställs från displayenhet

FÖR TEKNIKER → RUMSTERMOSTAT och 6.1 RUMSTERMOSTAT till EN ZON

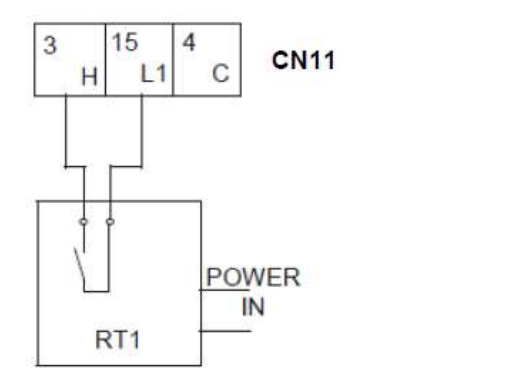

| Våt kontakt<br>Terminal 15 (I 1) är en 230VAC utgång |
|------------------------------------------------------|
|                                                      |
|                                                      |
|                                                      |
| RT1 = Extern termostat med växlande kontakter        |

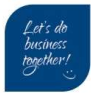

## 8 Installation av display

#### Förpackning

Displayenheten skickas med aggregatet. Den ligger i en förpackning i aggregatets sektion för hydrobox/hydrokort.

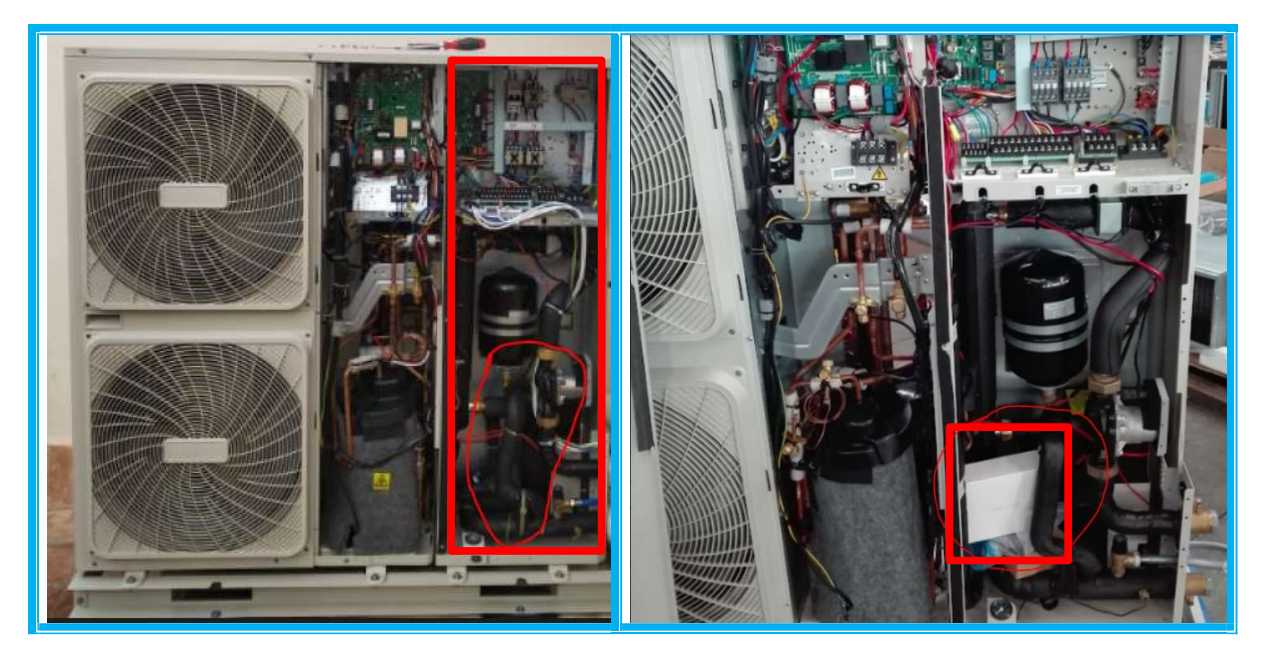

Bild: Utseende på aggregat kan variera.

#### Demontering av yttre hölje

Displayenheten skall installeras inomhus. Med hjälp av plastverktyg för demontering lossas frontsektionen i undre del enligt bild.

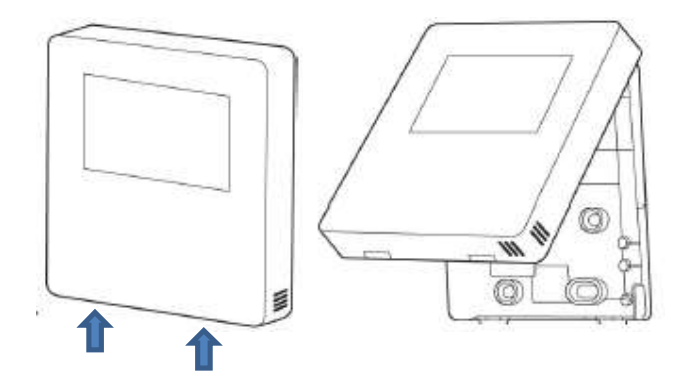

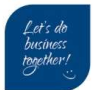

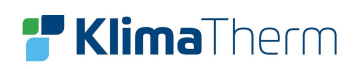

#### Inkoppling display

Terminalerna E,Y,X,B och A skall kopplas mellan utedelens motsvarande terminaler. **NB:** Använd endast skärmad kabel för att skydda kommunikationsslingan från yttre störningar.

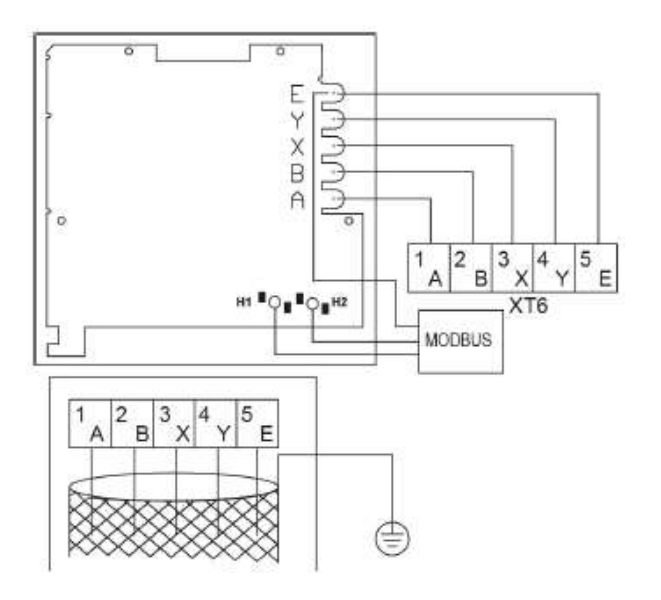

| Kabeltyp                     | 5 ledare / skärmad kabel |
|------------------------------|--------------------------|
| Kabelsektion                 | 0.75 – 1.25 mm2          |
| Maximal kabel längd          | 50 meter                 |
| Matarspänning (Terminal A/B) | 13.5 VAC                 |

#### Modbus RS485

Displayenheter med terminal **H1** och **H2** är utrustad med kommunikationsgränssnitt RS485. Protokoll finnes i Drift & Skötsel manual (Installation & Operation manual)

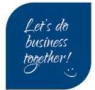

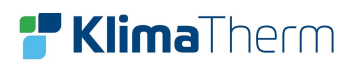

## 9 Displayenhet layout

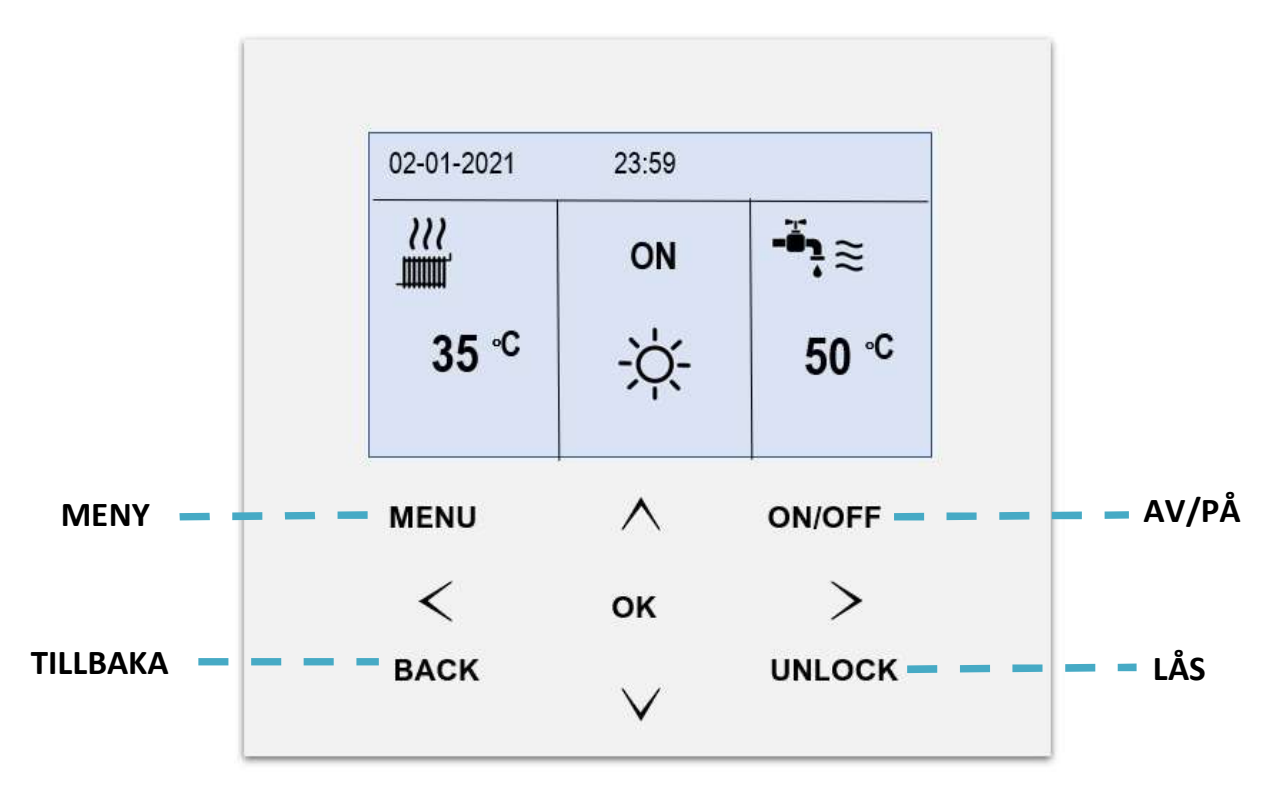

| $\land$ | Pil-knapp UPP – Stega uppåt i meny och öka värde                              |  |
|---------|-------------------------------------------------------------------------------|--|
| $\vee$  | Pil-knapp NER – Stega neråt i meny och öka värde                              |  |
| <       | Pil-knapp VÄNSTER – Stega åt vänster i meny                                   |  |
| >       | Pil-knapp HÖGER – Stega åt höger i meny                                       |  |
| ОК      | <b>OK-</b> knapp – Bekräfta inställning                                       |  |
| MENU    | MENY-knapp – Åtkomst till huvudmenyn från hemsidan                            |  |
| UNLOCK  | LÅS-knapp – För att låsa/låsa upp knappsatsen                                 |  |
| BACK    | TILLBAKA-knapp – för backa till föregående meny                               |  |
| ON/OFF  | AV / PÅ-knapp – för att aktivera/avaktivera driftlägen eller andra funktioner |  |

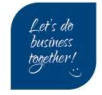

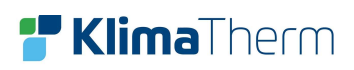

## 10 Display symboler

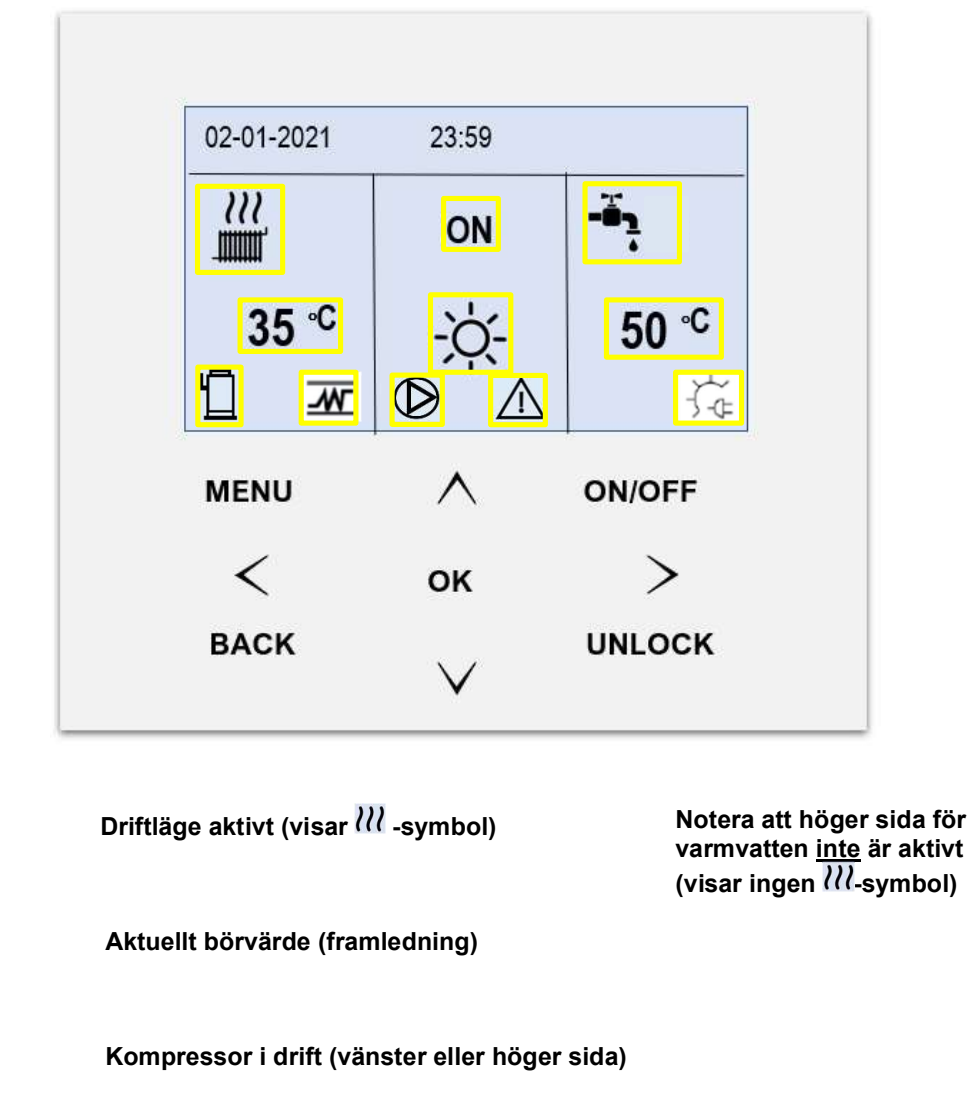

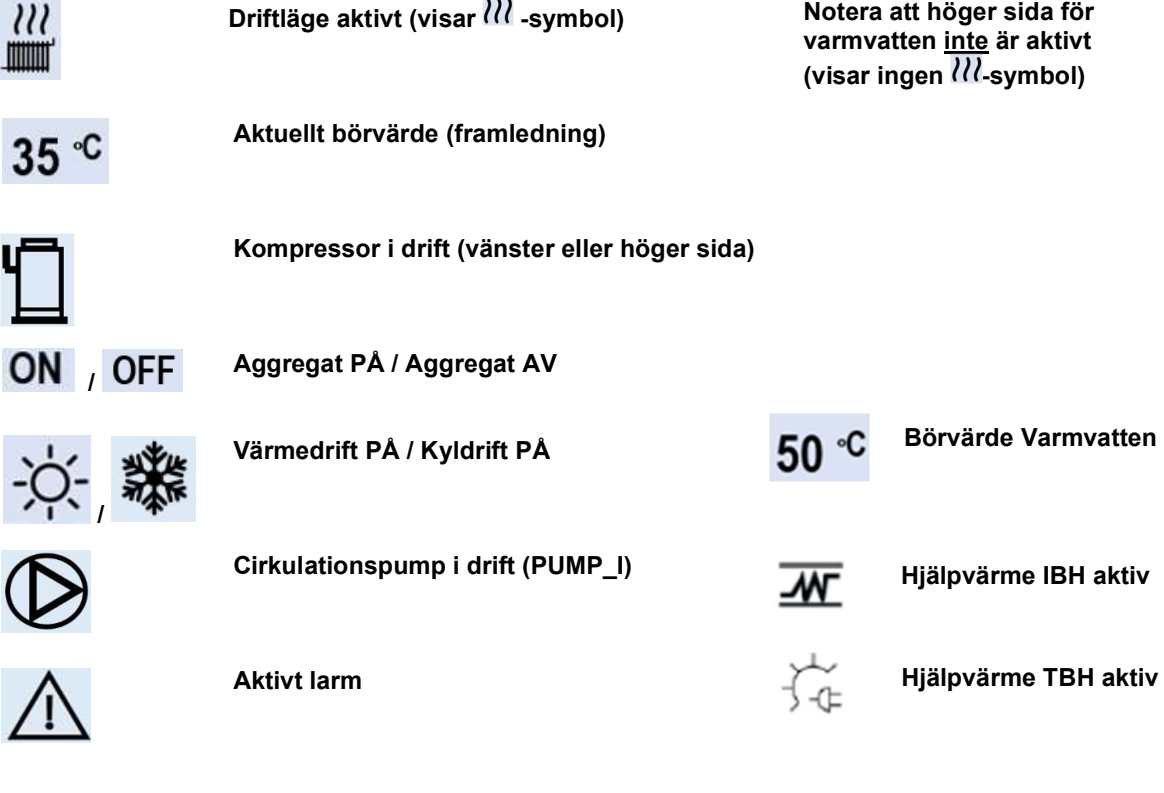

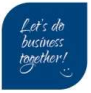

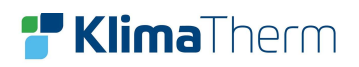

## 11 Menyträd

| DRIFTLÄGE 🗲          | Värme<br>Kyla<br>Auto                                                                                                    |
|----------------------|----------------------------------------------------------------------------------------------------|
| FÖRINSTÄLLD TEMP 🗲   | Förinställd temp<br>Klimatkurva<br>ECO-drift                                                                                                    |
| VARMVATTEN (VV) →    | Legionella<br>Snabb VV<br>VVB backup<br>VV pump (VVC)                                                                                                    |
| SCHEMA →             | Timer<br>Veckoschema<br>Schema check<br>Avbryt timer                                                                                                    |
|                      | Tyst läge<br>Semester borta<br>Semester hemma<br>Backup värmare                                                                                                    |
| BARNLÅS (123) ➔      | Kyla/värme temp just<br>Kyla/Värme driftlägen<br>VV temp just<br>VV driftläge                                                                                                    |
| SERVICEINFORMATION → | Ring service<br>Felkod<br>Parameter<br>Display                                                                                                    |
| DRIFTPARAMETRAR 🗲    | Läsvärden/statusvärden                                                                                                    |
| FÖR TEKNIKER (234) → | Varmvatten<br>Kyla<br>Värme<br>Auto<br>Reglertemperatur<br>Rumstermostat<br>Annan värmekälla<br>Semester borta<br>Service ring<br>Fabriksåterställning<br>Testdrift<br>Specialfunktion<br>Auto Restart<br>Begränsad effektingång<br>Ingång<br>Kaskad<br>HMI adress |

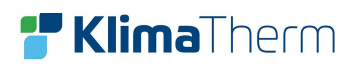

Г

٦

## 12 Inställning klocka/datum

| MENY      | MENY 2/2     |           |           | Tryck på <b>MENY-</b> knappen från hemsidan,        |
|-----------|--------------|-----------|-----------|-----------------------------------------------------|
| SERVICEIN | ORMATION     |           |           | nu visas nuvudmenyn.                                |
| DRIFT PAR | AMETRAR      |           |           | Bläddra ner till sida 2 med NER-knapp               |
| FÖR TEKNI | KER          |           |           |                                                     |
| WLAN INST | Г.           |           | 2         |                                                     |
| VISA SN   |              |           |           | Tryck på <b>OK-</b> knappen för att gå in i mappen. |
|           |              |           |           |                                                     |
| ок VÄLJ   |              |           | θ         |                                                     |
|           |              |           |           |                                                     |
| SERVICEIN | ORMATION     |           | 1/2       | SERVICEINFORMATION, denna                           |
| RING      | FEL          |           |           | innehåller 4 flikar.                                |
| SERVICE   | KOD          | PARAMETER | DISPLAY   | Bläddra med <b>HÖGER</b> -knapp till sista fliken   |
| TID       |              |           | 12:30     | DISPLAY.                                            |
| DATO      |              | 0         | 1-01-2022 | Ställ in klockan på raden <b>TID</b> och datum      |
| SPRÅK     | SPRÅK SE     |           |           | på raden <b>DATO</b> med hjälp av <b>Pil</b> -      |
| BELYSNING | BELYSNING PÅ |           |           |                                                     |
| VÄLJ      |              |           |           |                                                     |
|           |              |           |           |                                                     |
|           |              |           |           |                                                     |

Det är viktigt att tid och datum stämmer, bland annat för larmhistoriken i felsökningssyfte.

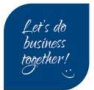

## 13 Grundinställningar

#### Fabriksinställningar:

- Kyldrift är aktiverat (Min/max omgivande +10/+52°C)\*
- Värmedrift är aktiverat (Min/max omgivande -15/+25°C)\*\*
- Varmvattendrift är aktiverat (Min/max omgivande -10/+43°C)\*\*\*
- Prioriterad varmvattendrift är aktiverat
- Max.tid varmvattendrift är inte aktiverat (Vid behov växlar aggregatet direkt till VVB\*)
- Anti-Legionella är aktiverat (Varje Fredag 23:00, 65°C)

#### Om ingen varmvattendrift (VV)

Om man inte skall använda varmvattendrift, måste man inaktivera funktionen,

Om inte detta görs så kommer aggregatet larma på att T5-givaren för tanktemperatur saknas. För att inaktivera funktionen se Del 10

#### Justering av min/max omgivande utomhustemperatur:

\*Kyldrift - justering av inställning min/max omgivande

#### MENY → FÖR TEKNIKER (234) → KYLA → 2.3 och 2.4

| Parameter  | Inställningsområde  | Fabriksinställning |
|------------|---------------------|--------------------|
| 2.3 T4CMAX | 35°C <b>←→</b> 52°C | 52°C               |
| 2.4 T4CMIN | -5°C <b>←→</b> 25°C | 10°C               |

#### \*\*Värmedrift - justering av inställning min/max omgivande

#### MENY → FÖR TEKNIKER (234) → VÄRME → 3.3 och 3.4

| Parameter  | Inställningsområde   | Fabriksinställning |
|------------|----------------------|--------------------|
| 3.3 T4HMAX | 20°C ←→ 35°C         | 25°C               |
| 3.4 T4HMIN | -25°C <b>←→</b> 15°C | -15°C              |

#### \*\*\*Varmvattendrift – justering av inställning min/max omgivande

#### MENY → FÖR TEKNIKER (234) → VARMVATTEN → 1.8 och 1.9

| Parameter    | Inställningsområde  | Fabriksinställning |
|--------------|---------------------|--------------------|
| 3.3 T4DHWMAX | 35°C <b>←→</b> 43°C | 43°C               |
| 3.4 T4DHWMIN | -25°C ←→ 5°C        | -10°C              |

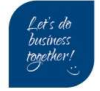

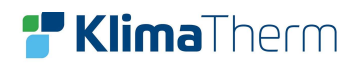

## 14 Inaktivera varmvattendrift

| MENY<br>DRIETLÄGE    | 1/2 | Tryck nå <b>MENY-</b> knappen från hemsidan                               |
|----------------------|-----|---------------------------------------------------------------------------|
| FÖRINSTÄLLD TEMP     |     | nu visas huvudmenyn.                                                      |
| VARMVATTEN (VV)      |     | Plöddra par till side 2 med NEP knapp                                     |
| SCHEMA               |     | Diaddra fiel till sida 2 filed <b>NER-</b> Mapp                           |
| OPTION               |     |                                                                           |
| BARNLÅS              |     |                                                                           |
| OK VÄLJ              | Ð   |                                                                           |
| MENY                 | 2/2 | Välj mappen <b>FÖR TEKNIKER</b>                                           |
| SERVICEINFORMATION   |     |                                                                           |
| DRIFT PARAMETRAR     |     | Tryck <b>OK</b> -knappen för att gå in i                                  |
| FOR TEKNIKER         |     |                                                                           |
| WLAN INST.           |     |                                                                           |
| VISA SIN             |     |                                                                           |
| ок VÄLJ              | Ð   | Skriv in lösenord: 234                                                    |
|                      |     |                                                                           |
| FÖRTEKNIKER          | 1/3 | Bläddra med <b>NER-</b> knappen till                                      |
| 1. VARMVATTEN        |     | VARMVATTEN                                                                |
| 2. KYLA              |     | T                                                                         |
| 3. VÄRME             |     | Tryck <b>OK</b> -knappen för att gå in i mappen                           |
| 4. AUTO-LÄGE         |     |                                                                           |
| 5. REGLERTEMPERATUR  |     |                                                                           |
| 6. RUMSTEMPERATUR    |     |                                                                           |
| VÄLJ                 | Ð   |                                                                           |
|                      |     | Markera raden 1.1 VV DRIFT                                                |
| 1. VARMVATTEN        | 1/5 | Stega med HÖGER-knapp och väli till                                       |
| 1.1 VV DRIFT         | JA  | NEJ                                                                       |
| 1.2 DESINFICERA      | JA  | Truck <b>OK</b> knappen för att hakrötta                                  |
| 1.3 VV PRIORITET     | JA  |                                                                           |
| 1.4 PUMP_D           | NEJ | Nu skall rutan vara bockad enl. bild                                      |
| 1.5 VV PRIORITET TID | NEJ | Nu är varmvattendrift avaktiverat                                         |
|                      |     | Tryck på <b>BACK-</b> <i>knappen</i> för att återgå till föregående meny. |

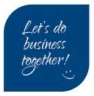

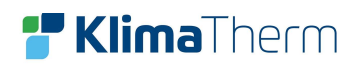

## 15 Ställa in klimatkurva

| MENY 1/2                                        |                                                              |
|-------------------------------------------------|--------------------------------------------------------------|
| DRIFTLÄGE                                       | Tryck på <b>MENY</b> -knappen från hemsidan                  |
| FÖRINSTÄLLD TEMP                                |                                                              |
| VARMVATTEN (VV)                                 | Bläddra med <b>NER-</b> knapp till                           |
| SCHEMA                                          | FORINSTALLD TEMP                                             |
| OPTION                                          | Tryck <b>OK</b> -knappen för att gå in i                     |
| BARNLÂS                                         | mappen.                                                      |
| OK VÄLJ                                         | Exempel nedan avser VÄRMEDRIFT;                              |
| FÖRINSTÄLLD TEMP.                               | Bläddra med <b>HÖGER</b> -knappen till                       |
| FÖR- KLIMAT ECO                                 | KLIMATKURVA                                                  |
| ZON1 KYLA LÅG TEMP AV                           | För ZON1 (standard)                                          |
| ZON1 VÄRME HÖG TEMP AV                          | Bläddra med <b>NER-</b> knappen till                         |
| ZON2 KYLA LÅG TEMP AV                           | ZON1 VÄRME HÖG TEMP (RAD)                                    |
| ZON2 VÄRME LÅG TEMP AV                          |                                                              |
| on/off på/av                                    |                                                              |
|                                                 | Tryck på <b>ON/OFF-</b> knappen för att aktivera funktionen. |
| KLIMATKURVA                                     | Välj önskat klimatkurva (1-9) med                            |
| KLIMATKURVA                                     | HÖGER eller VÄNSTER-knapparna                                |
| 1 2 3 4 5 6 7 8 9                               | Tryck <b>OK</b> -knappen för att bekräfta                    |
|                                                 | Nu skall status ha ändrats från AV till<br>PÅ.               |
| СК                                              |                                                              |
| FÖRINSTÄLLD TEMP.                               |                                                              |
|                                                 | Kurva 1-8                                                    |
| VALD KURVA LÄGE                                 | Nästkommande sidor beskriver vilka                           |
| ZON1 KYLA LÅG TEMP AV                           | temperaturer och lutningar som kurvorna                      |
| ZON1 VÄRME HÖG TEMP PÅ                          | representerar.*                                              |
|                                                 |                                                              |
| ZON2 KYLA LÅG TEMP AV                           | Kurva 9                                                      |
| ZON2 KYLA LÅG TEMP AV<br>ZON2 VÄRME LÅG TEMP AV | <b>Kurva 9</b><br>Egen anpassad, ställs in i meny <b>FÖR</b> |

\*Beroende på profil-inställningarna 3.11 och 3.12 skiljer sig kurvorna. Se nästkommande sidor.

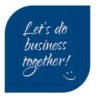

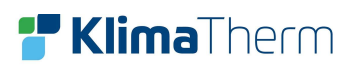

Klimatkurva Hög Värme: för radiatorer (RAD)

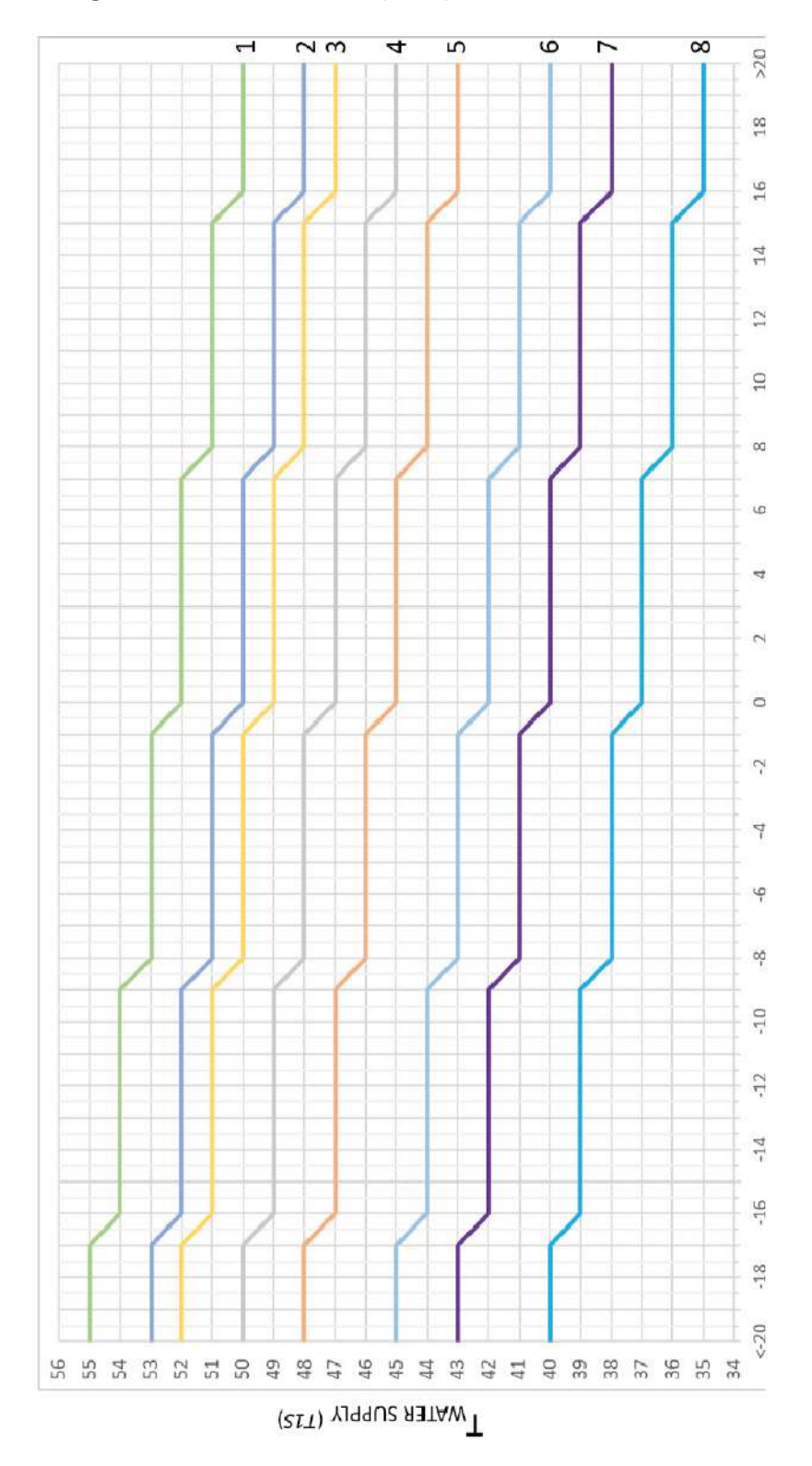

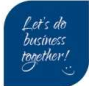

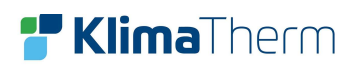

### Klimatkurva Låg Värme: för golvvärme (FLH)

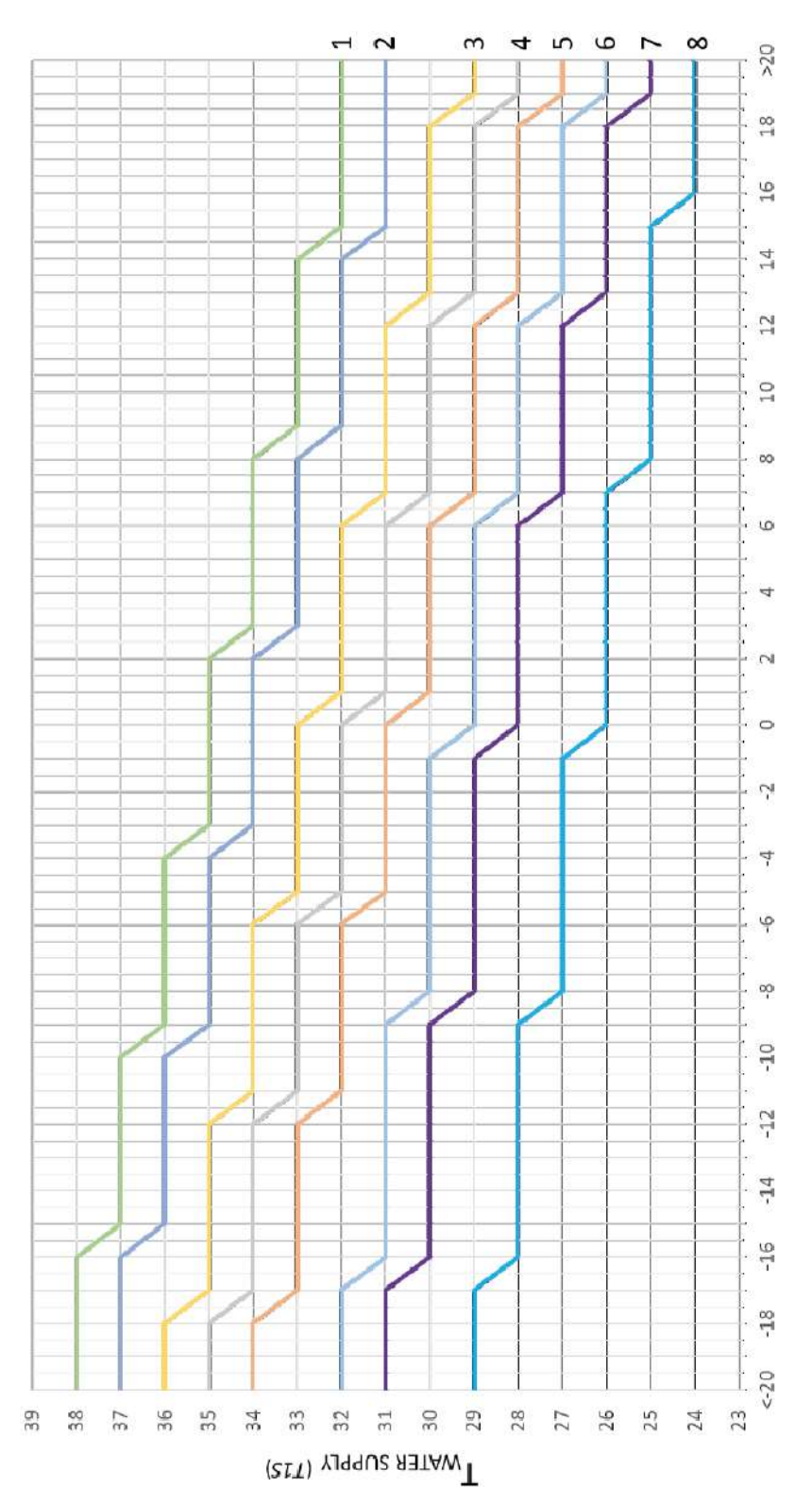

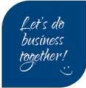

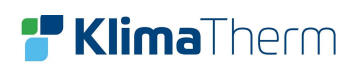

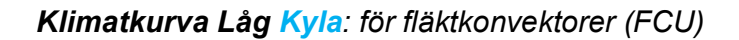

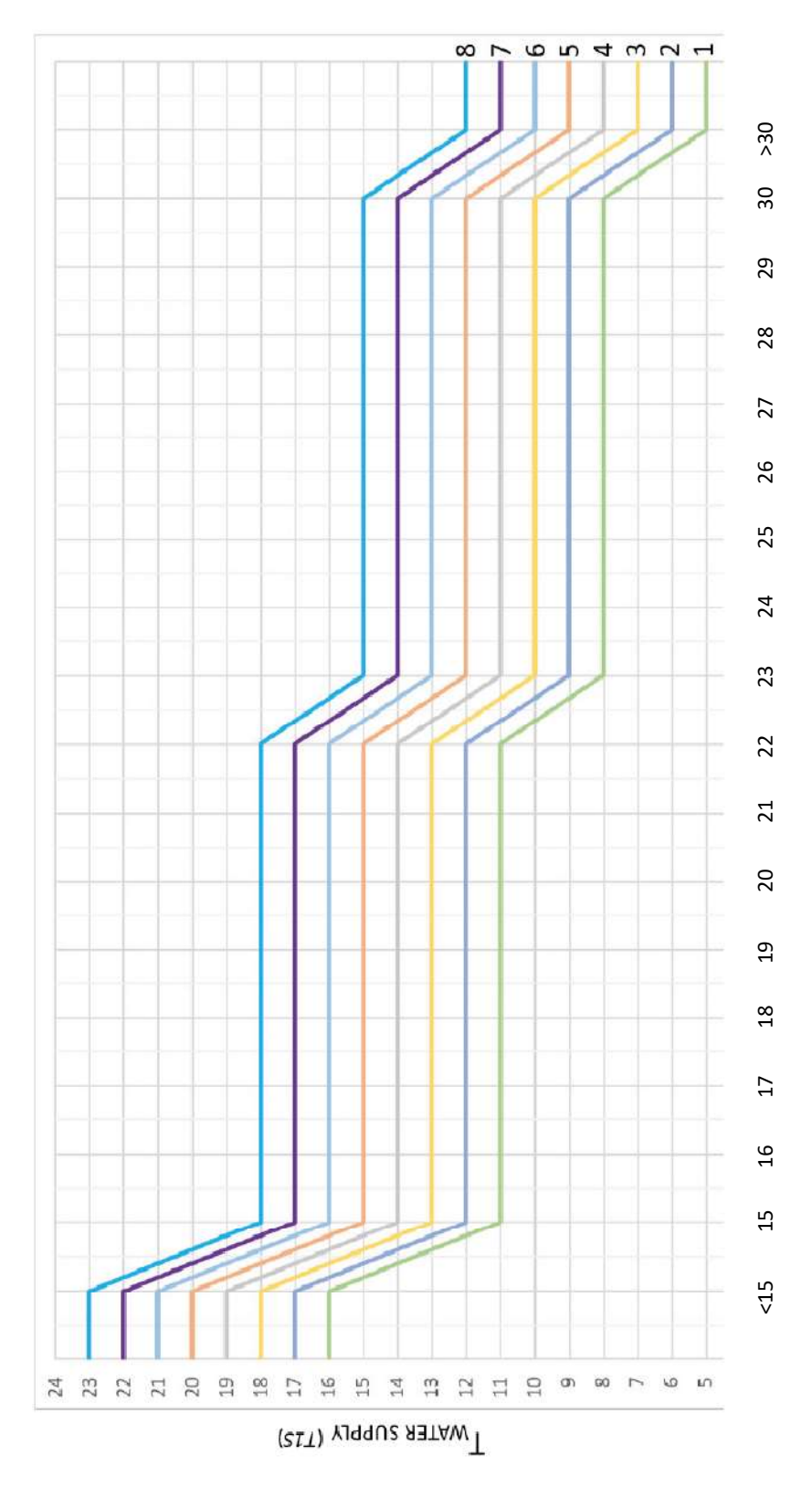

Klima-Therm AB | Ögärdesvägen 17 | SE-433 30 Partille | Sweden | Office +46 (0)31 33 665 30 | Mail office.se@klima-therm.com Org no 556655-9653 | VAT no SE-556655965301

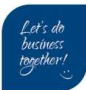

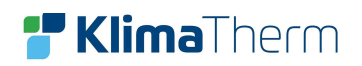

# 16 Avluftningsläge

| FÖR TEKNIKER 2/3           |                                                                   |  |
|----------------------------|-------------------------------------------------------------------|--|
| 7 ANNAN VÄRMEKÄLLA         | Tryck på <b>MENY</b> -knappen från hemsidan, nu visas huvudmenvn. |  |
| 8. SEMESTER BORTA INST.    |                                                                   |  |
| 9. SERVICE RING            | Bläddra ner till sida 2 med <b>NER-</b> knapp                     |  |
| 10. FABRIKSÅTERSTÄLLNING   | Välj mappen FÖR TEKNIKER                                          |  |
| 11. TESTDRIFT              | Skriv in lösenord: 234                                            |  |
| 12. SPECIALFUNKTION        |                                                                   |  |
|                            |                                                                   |  |
| 11. TESTORIET              | Bläddra med <b>Pil-knapp ner</b> till mappen                      |  |
|                            | 11. TESTDRIFT                                                     |  |
| Aktivera inställningar och |                                                                   |  |
| aktivera 'TESTDRIFT' ?     | Tryck <b>OK-</b> knappen för att gå in i mappen.                  |  |
|                            |                                                                   |  |
|                            |                                                                   |  |
|                            |                                                                   |  |
|                            |                                                                   |  |
|                            | Bläddra med NER-knappen till mappen                               |  |
| 11. IESTDRIFT 172          | 11.2 AVI UFTNING                                                  |  |
|                            |                                                                   |  |
| 11.3 CIRK. PUMP KÖR        | Tryck <b>OK</b> -knappen för att aktivera                         |  |
| 11.4 KYLDRIFT KÖR          | avian ingslage.                                                   |  |
| 11.5 VÄRMEDRIFT KÖR        |                                                                   |  |
|                            |                                                                   |  |
| VÄLJ 🗧                     |                                                                   |  |
|                            | _                                                                 |  |
| 11. TESTDRFIR              | Bilden till höger visas,                                          |  |
|                            | Pumpen kommer starta efter 60 sek.                                |  |
| Testdrift på.              | Pumpen kommer gå i ca: 10 min                                     |  |
| Avluftning är på.          | Flödesvakten kommer var inaktiverad i detta läget.                |  |
|                            | Efter 10 min kommer läget avslutas                                |  |
| с ок                       |                                                                   |  |
|                            |                                                                   |  |

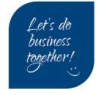

# 17 Inställning fast framledning Värme / Kyla

| 01-01-2022         | 23:59 | <b>企</b> 13°                                          |  |                                                                                              |
|--------------------|-------|-------------------------------------------------------|--|----------------------------------------------------------------------------------------------|
| Ш                  | ON    | اعجا<br>♦                                             |  | Markera temperaturen, tryck på<br>VÄNSTER-knappen                                            |
| ∆ 35° <sup>c</sup> | -Ċ-   | 38 <sup>°</sup>                                       |  | En <u>svart</u> markering visas nu över<br>temperaturen. (som nedan bild visar).             |
| 01-01-2022         | 23:59 | <b>介</b> 13°                                          |  | Öka eller minska temperaturen med                                                            |
| Ę                  |       | UPP eller NER-knapparna<br>Tryck OK-knappen bekräfta. |  |                                                                                              |
| <b>∆ 45</b> ℃      | -À-   | 38 <sup>°</sup> ℃                                     |  | <u>Inställning</u> :<br>Min/Max <mark>Värme</mark> : 25°C – 60°C<br>Min/Max Kyla: 5°C – 25°C |

## 18 Inställning varmvatten

| 01-01-2022      | 23:59          | <b>企</b> 13°     | (Endast om driftläget är aktiverat)                                         |
|-----------------|----------------|------------------|-----------------------------------------------------------------------------|
| Ť               | ON             | Iteration        | Markera temperaturen, tryck på<br>HÖGER-knappen                             |
| <b>∆ 35</b> ℃   | -Ċţ-           | 40 <sup>°c</sup> | En <u>svart</u> markering visas nu över temperaturen (som nedan bild visar) |
|                 |                |                  |                                                                             |
| 01-01-2022      | 23:59          | {                | Öka eller minska temperaturen med                                           |
| άΰ              | ON             | lªta<br>∎≋       | Tryck <b>OK</b> -knappen bekräfta                                           |
| ^ <b>२</b> ⊑ °C | ${\leftarrow}$ | 50°℃             |                                                                             |
| 0 35 -          | -بې-           | 50               |                                                                             |

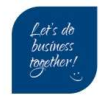

# 19 Aktivera driftlägen från display

| 01-01-2022<br>€<br>0 35°C                                                   | 23:59<br>OFF<br>-\\\\\\\\\\- | ি 13°<br>টি<br>40°⊂                         | Detta är hemsidan. Här visas om<br>aggregatet är <b>PÅ</b> eller <b>AV</b> (ON/OFF)<br>På display visas från;<br>vänster- <mark>värmekretsen</mark><br>höger- <b>varmvatten</b> (om aktiverad)<br>På bilden är båda driftlägen i <b>AV</b> (OFF)                           |
|-----------------------------------------------------------------------------|------------------------------|---------------------------------------------|----------------------------------------------------------------------------------------------------|
| 01-01-2022<br>.∰.<br>0 <mark>35</mark> °⊂                                   | 23:59<br>OFF<br>-☆-          | ি 13°<br>টি<br>40°⊂                         | För att aktivera driftlägen, tryck på<br>VÄNSTER eller HÖGER-knappen,<br>beroende på vilket driftläge som skall<br>aktiveras.<br>På bilden har man tryckt VÄNSTER-<br>knappen (värmekrets).<br>En <u>svart</u> markering visas nu över<br>temperaturen.                    |
| 01-01-2022<br>                                                              | 23:59<br>ON<br>-Ò-           | ি 13°<br>টি 13°<br>টি ≋<br>40°⊂             | Tryck på <b>ON/OFF-</b> knappen för att<br>aktivera driftläget.<br>När ett driftläge är aktiverat så visas<br><b>ikon</b> - <i>Ⅲ</i> eller <b>ikon</b> - ≋<br>På bilden är både <mark>värmekrets</mark> och<br>varmvatten aktiverat.                                       |
| 01-01-2022<br>↓<br>↓<br>↓<br>↓<br>↓<br>↓<br>↓<br>↓<br>↓<br>↓<br>↓<br>↓<br>↓ | 23:59<br>ON<br>-Ò-           | ি 13°<br>টি 13°<br>টি ≋<br>38° <sup>C</sup> | Efter en startfördröjning (5 minuter)<br>Startar först cirkulationspumpen <b>PUMP_I</b><br>Efter 2 minuter med godkänt flöde,<br>Startar kompressorn.<br>Bilden visar pumpsymbolen<br>Och kompressorsymbolen<br>Som flyttar sig beroende på vad<br>värmepumpen producerar. |

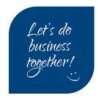

## 20 Statusmenyn

I statusmenyn (DRIFTPARAMETRAR) kan alla tryck, temperaturer och diverse in/utgångar\* läsas av.

| MENY 1/2           |                                                 |
|--------------------|-------------------------------------------------|
| DRIFTLÄGE          | Tryck på <b>MENY-</b> knappen från hemsidan.    |
| FÖRINSTÄLLD TEMP   | Bläddra ner till sida 2 med <b>NER-</b> knappen |
| VARMVATTEN (VV)    |                                                 |
| SCHEMA             |                                                 |
| OPTION             |                                                 |
| BARNLÅS            |                                                 |
| ок VÄLJ            |                                                 |
|                    |                                                 |
| MENY 2/2           | Välj mappen <b>DRIFTPARAMETRAR</b>              |
| SERVICEINFORMATION | Tryck <b>OK-</b> knappen för att gå in i        |
| DRIFT PARAMETRAR   | mappen.                                         |
| FÖR TEKNIKER       |                                                 |
| WLAN INST.         |                                                 |
| VISA SN            |                                                 |
|                    | Nästa sida visar statuslistan.                  |
| OK VÄLJ            |                                                 |
|                    |                                                 |

\*in/utgångar varierar beroende på modell/storlek. Se nästkommande sidor.

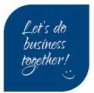

# 21 Driftparametrar

MENY (sida 2) → DRIFTPARAMETRAR

SIDA 1

| ENHETER ONLINE           | Endast vid kaskad system        | -                           |
|--------------------------|---------------------------------|-----------------------------|
| DRIFTLÄGE                | Aktiva driftlägen               | VÄRME + VARMVATTEN + KYLA * |
| SV1 LÄGE                 | Status växelventil VV           | AV = VÄRME / PÅ =           |
|                          |                                 | VARMVATTEN                  |
| SV2 LÄGE                 | Status SV2                      | AV / PÅ                     |
| SV3 LÄGE                 | Status SV3                      | AV / PÅ                     |
| PUMP_I                   | Status intern cirkulationspump  | AV / PÅ                     |
| SIDA 2                   |                                 |                             |
| PUMP_O                   | Status yttre cirkulationspump1  | AV / PÅ                     |
| PUMP_C                   | Status yttre cirkulationspump2  | AV / PÅ                     |
| PUMP_S                   | Status sol pump                 | AV / PÅ                     |
| PUMP_D                   | Status VVC pump                 | AV / PÅ                     |
| IBH                      | Status hjälpvärmare värmesystem | AV / PÅ                     |
| ТВН                      | Status hjälpvärmare VVB         | AV / PÅ                     |
| SIDA 3                   | 1                               |                             |
| AHS                      | Används ej                      | -                           |
| T1 UTGÅENDE              | Utgående temperatur efter IBH   | °C                          |
| VATTENFLÖDE              | -                               | M3/H                        |
| AVGIVEN EFFEKT VP        | -                               | kW                          |
| EFFEKT IN                | -                               | kW                          |
| Ta RUMSTEMP              | -                               | -                           |
| SIDA 4                   |                                 |                             |
| T5 TANKTEMP (VVB)        | Temperatur varmvattenberedare   |                             |
| Tw2 UTGÅENDE ZON2        | Utgående temperatur ZON2        | °C om aktiverat, annars ""  |
| T1S C1 KLIMATKURVA ZON1  | Börvärde aktiv klimatkurva ZON1 | °C om aktiverat, annars ""  |
| T1S2 C2 KLIMATKURVA ZON2 | Börvärde aktiv klimatkurva ZON2 | °C om aktiverat, annars ""  |
| TW_O VVX H2O TEMP UT     | Utgående temperatur växlare     | °C                          |
| TW_I VVX H2O TEMP IN     | Inkommande temperatur växlare   | °C                          |
| SIDA 5                   |                                 |                             |
| Tbt1 BUFFERTANK_UP TEMP  | Endast vid kaskad system        | °C om aktiverat, annars ""  |
| Tbt2 BUFFERTANK_LOW TEMP | Endast vid kaskad system        | °C om aktiverat, annars ""  |
| Tsolar                   | Endast vid solpanel-konfig      | -                           |
| IDU VERSION              | Version Innedel PCB             | -                           |
|                          |                                 |                             |

SIDA 6

| ODU MODEL            | Storlek utedel              | -                        |
|----------------------|-----------------------------|--------------------------|
| UTEDEL AMP           | Ström utedel                | Ampere                   |
| KOMP FREKVENS        | Kompressorfrekvens (Hz)     | VÄRME 30-96 / KYLA 28-82 |
| KOMP DRIFTTID        | Aktuell drifttid kompressor | Minuter                  |
| KOMP.DRIFTTID TOTALT | Total drifttid kompressor   | Timmar                   |
| EEV                  | Öppningsgrad EEV (pulser)   | 0-480p                   |

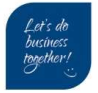

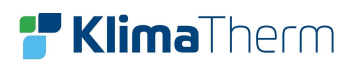

| SIDA 7                 |                               |                       |
|------------------------|-------------------------------|-----------------------|
| FLÄKT                  | Fläkthastighet                | RPM                   |
| IDU TARGET FREQUENCY   | Behov av Hz från innedel 🗲    | KOMP FREKVENS +/- 1hz |
|                        | utedel                        |                       |
| FREQUENCY LIMITED TYPE | Begränsningskod               | 0 = ingen begränsning |
| AC SPÄNNING IN         | Uppmätt spänning VAC utedel   | VAC                   |
| INVERTER DC SPÄNNING   | VDC bus spänning utedel       | VDC                   |
| INVERTER DC STRÖM      | VDC bus ström utedel          | Ampere                |
| SIDA 8                 |                               |                       |
| TW_O VVX H2O TEMP UT   | Utgående temperatur växlare   | °C                    |
| TW_I VVX H2O TEMP IN   | Inkommande temperatur växlare | °C                    |
| T2 VVX REF TEMP UT     | Köldmedie.temp ut VVX         | °C                    |
| T2B VVX REF TEMP IN    | Köldmedie.temp in VVX         | °C                    |
| Th SUGGASTEMP          | Temperatur suggas             | °C                    |
| Tp HETGASTEMP          | Temperatur hetgas             | °C                    |

SIDA 9

| T3 LUFTBATTERI TEMP | Temperatur växlare i utedel    | °C                   |
|---------------------|--------------------------------|----------------------|
| T4 UTOMHUS TEMP     | Temperatur uteluft             | °C                   |
| TF KYLFLÄNS TEMP    | Temperarur kylfläns utedel IPM | °C                   |
| P1 KOMP TRYCK       | Trycksensor utedel             | VÄRME= HP / KYLA= LP |
| ODU VERSION         | Version Utedel PCB             | -                    |
| HMI VERSION         | Version HMI PCB                | -                    |

\*Display visar: VÄRME + VARMVATTEN (VV) + KYLA eller AV

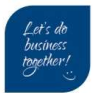

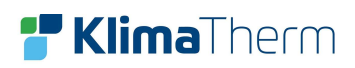

## 22 Larm

MENY → FÖR TEKNIKER → FELKOD

| MENY                          | 1/2          |   |                                                 |
|-------------------------------|--------------|---|-------------------------------------------------|
| DRIFTLÄGE                     |              |   | Tryck på <b>MENY-</b> knappen från hemsidan.    |
| FÖRINSTÄLLD TEMP              |              |   |                                                 |
| VARMVATTEN (VV)               |              |   | Bläddra ner till sida 2 med <b>NER-</b> knappen |
| SCHEMA                        |              |   |                                                 |
| OPTION                        |              |   |                                                 |
| BARNLÅS                       |              |   |                                                 |
| OK VÄLJ                       | Ð            |   |                                                 |
| MENY                          | 2/2          |   | Väli mappen SERVICE INFORMATION                 |
| SERVICEINFORMATION            |              |   | · ····································          |
| DRIFT PARAMETRAR              |              |   | Tryck <b>OK-</b> knappen för att gå in i        |
| FÖR TEKNIKER                  |              |   | mappen.                                         |
| WLAN INST.                    |              |   |                                                 |
| VISA SN                       |              |   |                                                 |
|                               |              |   |                                                 |
| OK VÄLJ                       | ŧ            |   |                                                 |
| SERVICEINFORMATION            | 22           |   | Bläddra med höger <b>HÖGER-</b> knappen till    |
| RING FEL<br>SERVICE KOD PARAM | ETER DISPLAY |   | fliken <b>FELKOD</b>                            |
| H0 14:10                      | 01-01-2022   | 1 | Här visas larmkod med klockslag och             |
| H0 14:00                      | 01-01-2022   | 1 | datum                                           |
| H0 13:50                      | 01-01-2022   | 1 | Exempelbild visar 3 larmtillfällen med          |
| H0 13:20                      | 01-01-2022   | 1 | samma larm H0.                                  |
| с ок                          |              | 1 | <u>Vissa larm kräver manuell återställning:</u> |
|                               |              |   | Larmåterställning utförs genom att göra         |
|                               |              |   | aggregatet strömlöst i 3-5 min. för att         |
|                               |              |   | sedan sia pa strommen igen.                     |
| 01-01-2022 23:59              | <b>①</b> 13° | ] | Genom att markera larmet och trycka på          |
| H0 kommunikationsfel mella    | in           |   | <b>OK-</b> knappen visas beskrivning av larmet  |
| hydro-box och utedel.         |              |   |                                                 |
|                               |              |   |                                                 |
|                               |              |   |                                                 |
| Kontakta Er återförsäljare.   |              |   |                                                 |
|                               |              |   |                                                 |
| с ок                          |              | J |                                                 |
|                               |              | e |                                                 |

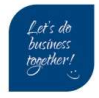

## 23 Larmkoder

| Felkod | Beskrivning                                                                                        | Modbuskod |
|--------|----------------------------------------------------------------------------------------------------|-----------|
| EO     | Vattenflödesfel (vattenflödesfel 3 gånger)                                                         | 1         |
| E1     | "Line-to-line" eller nollfasfel (trefasmodeller har den här felkoden)                              | 33        |
| E2     | Kommunikationsfel mellan användargränssnitt och hydraulmodul                                       | 2         |
| E3     | Sensorfel T1 för avgående vattentemperatur                                                         | 4         |
| E4     | Sensorfel T5 för förvaringstankens vattentemperatur                                                | 5         |
| E5     | Sensorfel T3 aggregatets temperatur                                                                | 39        |
| E6     | Sensorfel T4 för aggregatets rumstemperatur                                                        | 40        |
| E7     | Sensorfel Tbt1 förvaringstank                                                                      | 6         |
| E8     | Vattenflödesfel (visas tre gånger och kan återställas efter minuter)                               | 9         |
| E9     | Sensorfel Th temperatur                                                                            | 41        |
| EA     | Sensorfel Tp aggregatets lufttemperatur                                                            | 42        |
| Eb     | Sensorfel Tsolar                                                                                   | 7         |
| EC     | Sensorfel Tbt2 VV-extra förvaringstank                                                             | 8         |
| Ed     | Vattentemperatur sensor Twin panelutbytesfel                                                       | 10        |
| EE     | EEprom hydrauliskt modulfel                                                                        | 11        |
| PO     | Lågtrycksskydd                                                                                     | 50        |
| P1     | Avtappningstemperatur / högtryckskontroll växlingsskydd                                            | 52        |
| Pr     | Överströmsskydd kompressor                                                                         | 53        |
| P4     | Utsugstemperatur överhettningsskydd Tp                                                             | 54        |
| P5     | Twin-Twout, Twout-Twin skydd eller vattenmatningstemperatur för hög                                | 25        |
| P6     | Modulskydd (IPDU och IR341)                                                                        | 55        |
| Pb     | Frostskydd (det här är inte ett skydd, larmet tänds, blinkar inte), fjärrkontrollen visar inte Pb, | 25        |
| Pd     | Aggregat T3 övertemperaturskydd                                                                    | 57        |
| PP     | Avvikande temperaturdifferens mellan inkommande och avgående vatten                                | 31        |
| HO     | Kommunikationsfel mellan inomhusenheten och aggregatet (kontinuerligt kommunikationsfel            | 3         |
| НО     | Kommunikationsfel mellan aggregatet och inomhusenheten (ingen kommunikation på 10                  | 38        |
| H1     | Kommunikationsfel mellan aggregatet och IR341 (aggregat och växlarmodul)                           | 39        |
| H2     | Sensorfel T2 gassidans kyltemperatur                                                               | 12        |
| H3     | Sensorfel T2B vätskesidans kyltemperatur                                                           | 13        |
| H4     | Efter 3 L-signaler (LO/L1) inom 1 timme så visas H4 som inte kan återställas. Efter H4 går det     | 44        |
| H5     | Temperatursensorfel Ta                                                                             | 15        |
| H6     | DC fläktfel                                                                                        | 45        |
| H7     | Avvikande strömmatningsspänning                                                                    | 46        |
| H8     | Sensorfel högtryck                                                                                 | 47        |
| Н9     | Sensorfel Tw2                                                                                      | 20        |
| HA     | Sensorfel plattväxlares utgående temperatur                                                        | 14        |
| Hb     | Tre efter varandra följande fel PP skydd och Twout < 7 °C, återställ för strömfel                  | 21        |
| Hd     | Kommunikationsfel mellan slav och master (den här koden visas när flera aggregat är                | 24        |
| HE     | Kommunikationsfel mellan hydraulmodulen och hydraulmodulens adapterpanel                           | 23        |
| HF     | EEPROM-fel aggregat                                                                                | 43        |

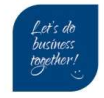

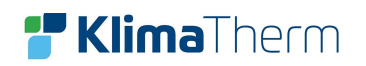

## WISAN-YME EVO 2.0

| Felkod | Beskrivning                                                                                | Modbuskod |
|--------|--------------------------------------------------------------------------------------------|-----------|
| НН     | H6 fel 10 efterföljande gånger inom 120 minuter (återställs efter avstängning)             | 48        |
| HP     | Lågtrycksskydd i kyldrift (under 1 timme är trycket under 0.6 MPa tre på varandra gånger), | 49        |
| C7     | Övertemperaturskydd kylfläns                                                               | 65        |
| bH     | PED panelfel                                                                               | 143       |
| F1     | DC-bus lågspänningsskydd                                                                   | 142       |
| LO     | DC-kompressor modulfel                                                                     | 112       |
| L1     | DC-bus lågspänningsskydd                                                                   | 116       |
| L2     | DC-bus högspänningsskydd                                                                   | 134       |
| L4     | MC/synkronisering/fel sluten krets                                                         | 135       |
| L5     | Skydd noll hastighet                                                                       | 136       |
| L7     | Skydd mot fassekvensfel                                                                    | 138       |
| L8     | Skydd för när den föregående och efterföljande hastighetsvariationen är > 15 Hz            | 139       |
| L9     | Skydd för när differensen mellan den inställda hastigheten och drifthastigheten är > 15 Hz | 141       |
| CO     | Multipla aggregat konfigurerade som Master i M/S-nätverket                                 | 58        |

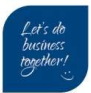

## 24 Förekommande felkoder vid första uppstart

#### Larm EO - Flödesfel

Vattenflödesfel (3 gånger)

- Kontrollera status på flödesvakten (paddel-typ);
   Om flöde inte uppnås när pumpen går så visas EO alternativt E8
- Flödesvakten får inte vara sluten innan pumpen startar, kontrollera vid stillestånd att kontakten är öppen.

Är systemet avluftat? Kontrollera att det inte finns luft i systemet.

- Lufta på högsta punkten i anläggningen
- Kontrollera att den automatiska avluftarskruven är öppen i aggregatet (placerad nära exp. kärlet i aggregatet)
- Om aggregatet har levererats med en Ack.tank som sitter under aggregatet sitter det ytterligare en avluftare där.
- Kontrollera den interna cirkulationspumpen, luftfickor kan få pumpen att fasta.

Om typ *Wilo*-pump har en display som då visar E10 larm = *motor blocked*. Det kan då hjälpa att knacka lätt med en gummihammare på pumphuset vid idrifttagning av pumpen.

#### Larm E2 – kommunikationsfel

Ingen kommunikation mellan hydrokrets PCB (hydrobox) och display (trådbunden kontroll) Kontrollera att signalkabeln för kommunikation är korrekt ansluten. (A,B,X,Y,E) Signalkabeln skall vara skärmad, och får inte ligga ihop med kraftmatningskabeln.

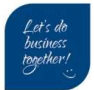

Slå PÅ spänningen: autoadressering initieras igen.

3 ON = Slavenhet är backup för Master (backup-enhet)\*

3 OFF = Slavenhet är inte backup-Master

1 OFF, 2 OFF = Enheten är SLAV

1 ON, 2 ON = Enheten är MASTER

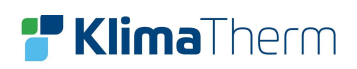

## 25 Kaskad

3/4

1/2

SW9

Kaskadsystem är möjligt med upp till totalt 16 enheter.

Koppla kommunikation på anslutning CN30 plintar H1 [9] och H2 [10]. Kabeln mellan enheterna skall vara skärmad och med ett slutmotstånd (medföljer aggregat) på sista Slav.

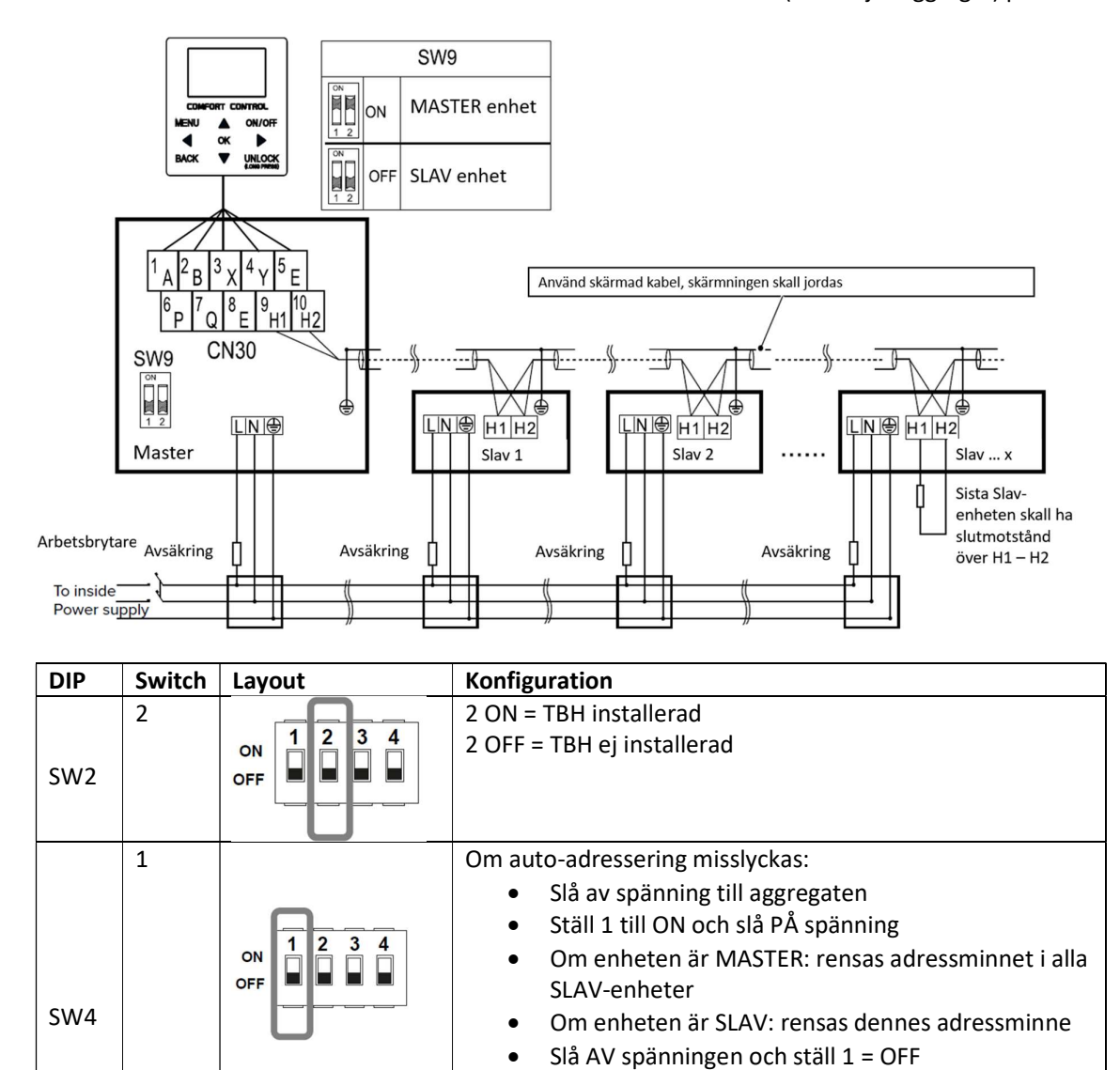

| *Se del SLAV som backu | p MASTER ( | Backup-enhet | ) på | nästkommande sidor. |
|------------------------|------------|--------------|------|---------------------|
|                        |            |              |      |                     |

2 1

2 1 ON

ON

OFF

OFF

3 4

•

•

4: Reserverad

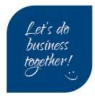

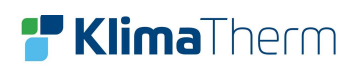

#### Master

Endast Masterenheten kan :

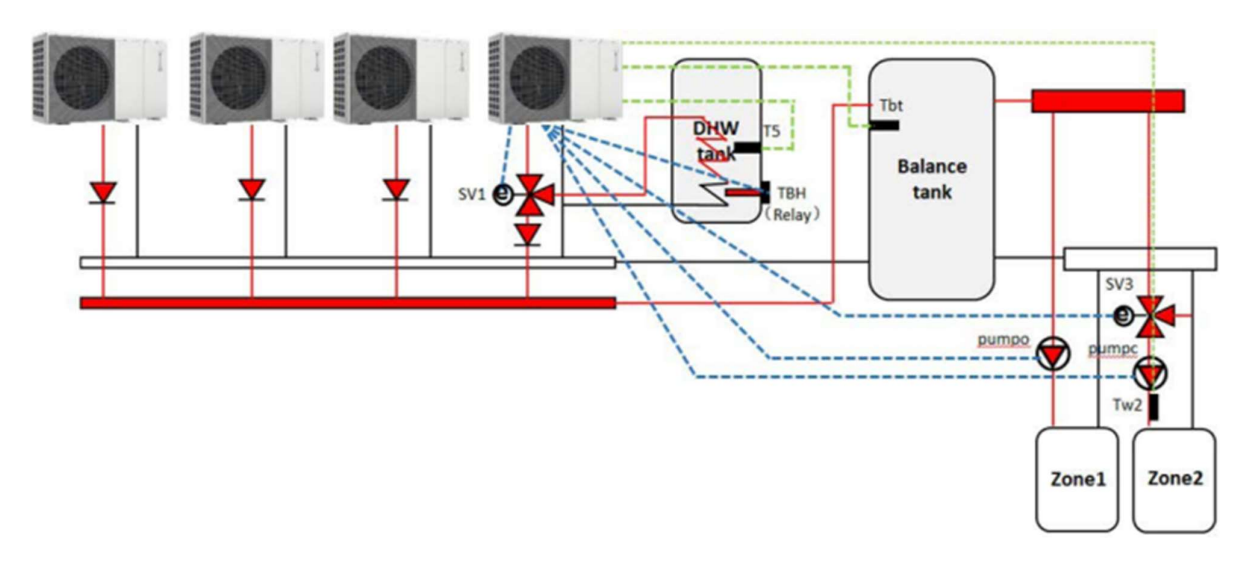

- <u>Ta emot signaler (se gröna streckade linjer) från tillvals installerade givare</u>: **T5** för varmvattenproduktion, **Tbt1** för balanseringstank, **Tsolar** för solsystem och **Tw2** för zon 2 lågtempskrets.
- <u>Hantera externa</u> komponenter (se blåa streckade linjer): SV1 växelventil varmvatten, TBH elpatron för varmvattenberedare, SV2 ventil eller SV3 blandningsventil för lågtempskrets, PUMP\_O sekundärpump, PUMP\_C pump för lågtempskrets, PUMP\_D pump för VVC.
- <u>Ta emot externa kommandon via ingångar</u>: ON/OFF via pot.fri kontakt, kommando från zontermostat, smart grid och solsystem.

#### SLAV som backup MASTER (Backup-enhet)

Om en SLAV konfigureras som backup MASTER skall :

- Backup-enhetens displayenheten konfigureras samma som MASTERN (Så backup funktionen blir korrekt)
- Backup-enheten ha samma uppsättning av komponenter som MASTERN, t.ex:
   1. Om MASTERN har varmvattenproduktion (installerad växelventil och T5 givare, TBH elpatron) skall även backup-enheten ha motsvarande koppling (elinkoppling, rörkopplingar till beredare etc)
   2. Om MASTERN föreglas via en zontermostat, skall även backup-enheten vara förreglad

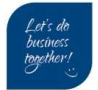

## 26 Reglering kyla/värme

#### Index:

TW-O = Givare utgående temp (Styrande, ej justerbar)
T1S = Inställt börvärde (justerbar)
T1stop = lägsta/högsta utgående temp. vid specifik utomhustemperatur (ej justerbar/arbetsområde)
T4 = Givare utomhustemperatur
dT1SC / dT1SH = Temperaturdifferens från börvärde för start kyla eller värme. (default: 2°) \*
\*dTSC: MENY → FÖR TEKNIKER → KYLA → 2.5 (min/max: 1-10)
\*dTSH: MENY → FÖR TEKNIKER → VÄRME → 3.5 (min/max: 1-10)

Om en klimatkurva aktiverats är T1s börvärdet flytande baserat på utomhustemperaturen.

#### **Kyldrift**

Aggregatet stannar när TW-O har nått värdet T1S (börvärdet) eller T1stop (lägsta vattentemperatur under en viss utomhustemperatur, T4).

Om T1S är lägre ställt än T1stop, kan T1S aldrig uppnås. T1stop tabell visas nedan:

| Utomhustemperatur T4<br>(°C) | ≤10<br>-5 | 11 | 12 | 13 | 14 | 15 | 16 | 17 | 18 | 19 | ≥20 |
|------------------------------|-----------|----|----|----|----|----|----|----|----|----|-----|
| T1stopC(°C)                  | 11        | 10 | 10 | 9  | 9  | 8  | 8  | 7  | 6  | 5  | 5   |

#### Värmedrift

Aggregatet stannar när TW-O har nått värdet T1S (börvärdet) eller T1stop (högsta vattentemperatur under en viss utomhustemperatur, T4).

Om T1S är högre ställt än T1stop, kan T1S aldrig uppnås.

T1stop tabell visas nedan:

| Utomhustemperatur T4<br>(°C) | -25 | -20 | -15 | -10 | -5 | 0  | 5  | 10 | 15 | 20 | 25 |
|------------------------------|-----|-----|-----|-----|----|----|----|----|----|----|----|
| T1stopH(°C)                  | 45  | 58  | 60  | 60  | 60 | 60 | 65 | 65 | 65 | 64 | 60 |

## 27 Cirkulationpump (PUMP\_I)

Beroende på storlek så är pumpen varvtalsreglerad (2.1 – 8.1) eller fast hastighet (9.1 – 14.1). När enhetens driftlägen är [AV] (värme,varmvatten eller kyla) stoppar pumpen); Vid värme eller kyla [PÅ], går pumpen kontinuerligt, när börvärde är uppnått varvar pumpen ner (2.1-8.1); Vid endast varmvattendrift [PÅ] stannar pumpen när varmvattentemperaturen är uppnådd;

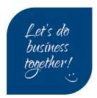

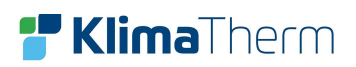

## 28 Arbetsområde

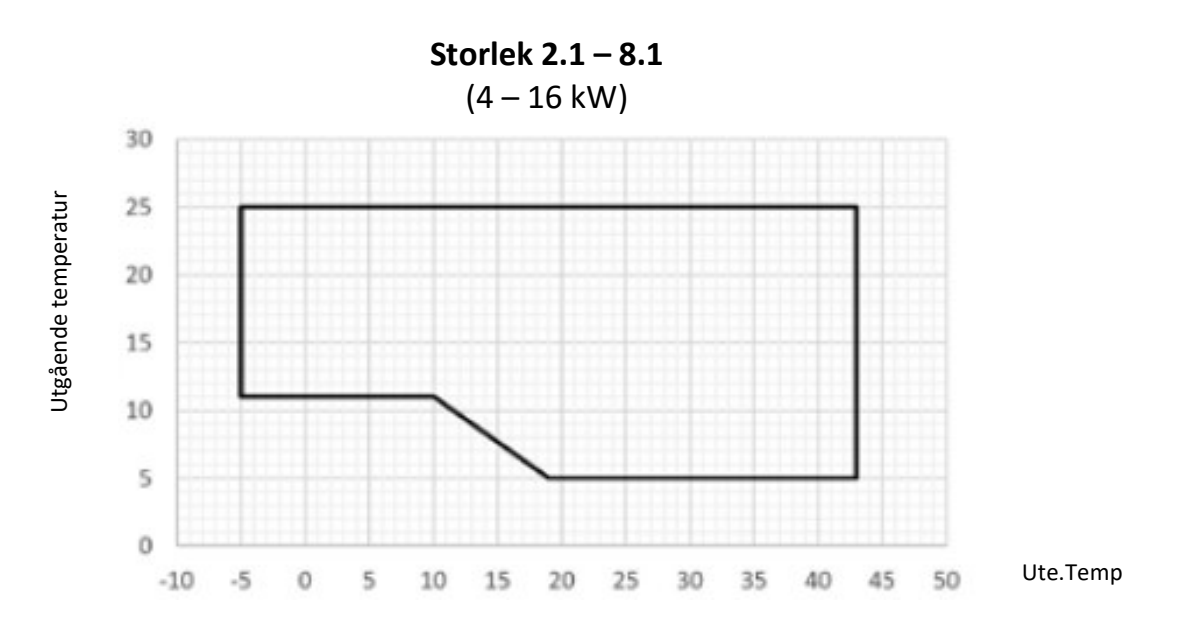

**Storlek 9.1 – 14.1** (18 – 30 kW)

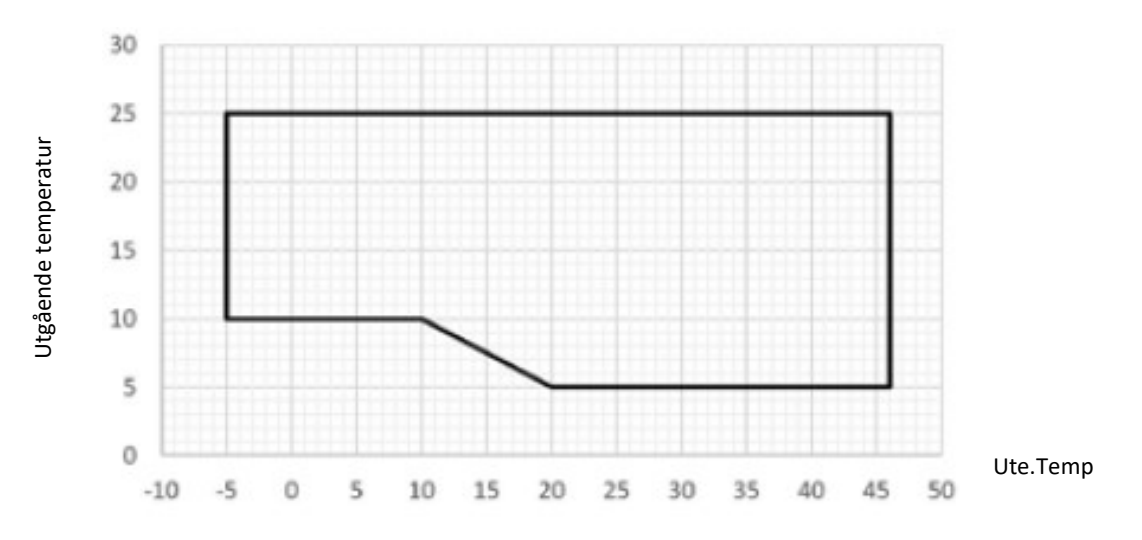

Klima-Therm AB | Ögårdesvägen 17 | SE-433 30 Partille | Sweden | Office +46 (0)31 33 665 30 | Mail office.se@klima-therm.com Org no 556655-9653 | VAT no SE-556655965301 www.klima-therm.com

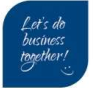

#### **KYLA**

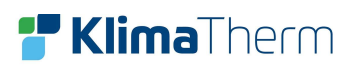

## **VÄRME / VV**

Storlek 2.1 – 9.1 (4 – 16 kW)

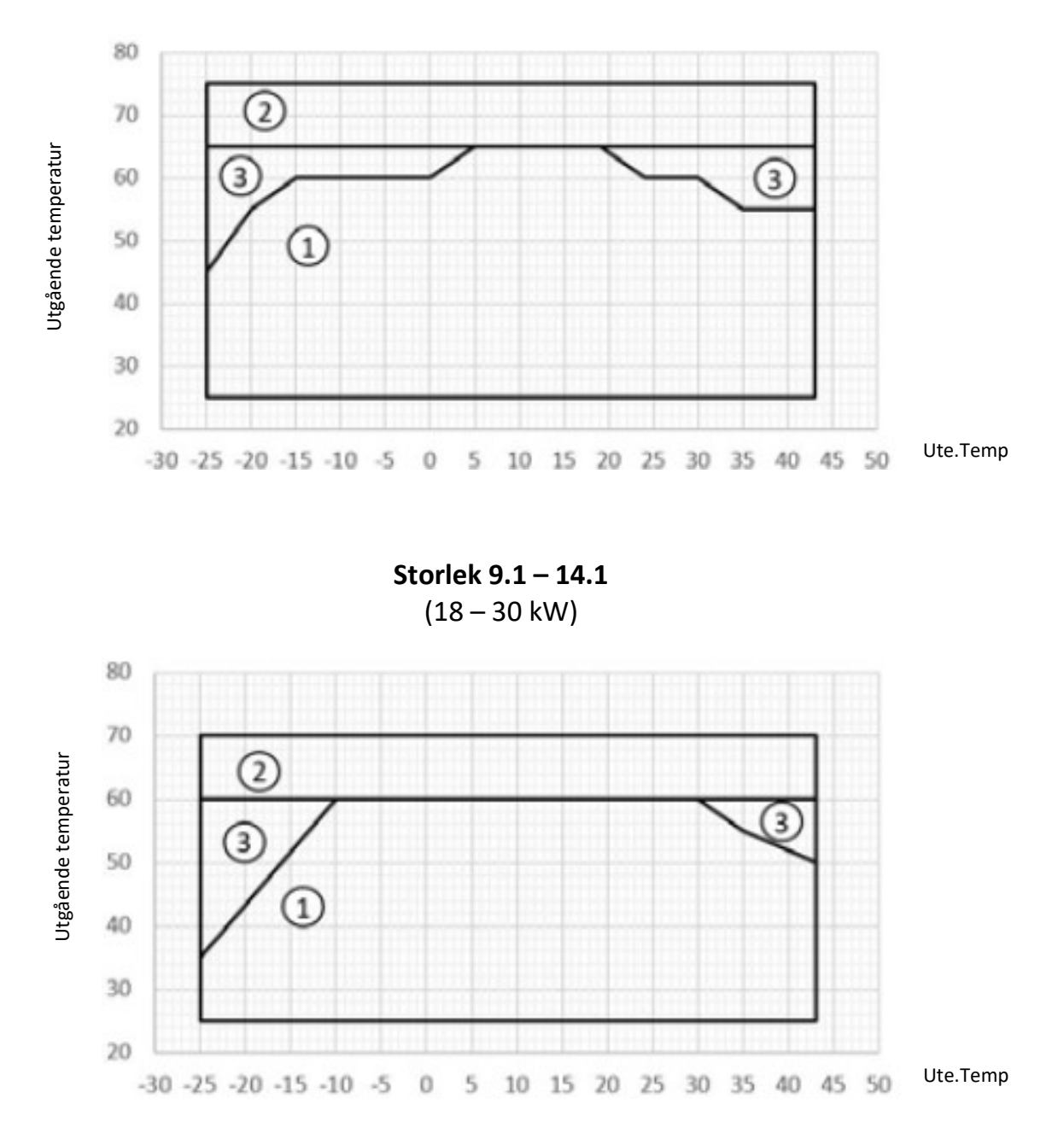

[1] – Värme och varmvatten produktion med värmepump

- [2] Med gasbrännare (ej tillgänglig)
- [3] Med tillskott el (TBH/IBH)

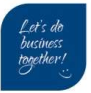

Тр

## 29 Givartabeller

## T4, T2, T2B, T3, Th

| Temperatur | Kilo.Ohm |
|------------|----------|
| -20        | 115,3    |
| -15        | 84,2     |
| -10        | 62,2     |
| -5         | 46,5     |
| 0          | 35,2     |
| 5          | 26,8     |
| 10         | 20,7     |
| 15         | 16,1     |
| 20         | 12,6     |
| 25         | 10       |
| 30         | 7,9      |
| 35         | 6,4      |
| 40         | 5,1      |
| 45         | 4,2      |
| 50         | 3,4      |
| 55         | 2,8      |
| 60         | 2,35     |
| 65         | 1,96     |
| 70         | 1,64     |
| 75         | 1,38     |
| 80         | 1,17     |
| 85         | 0,99     |
| 90         | 0,85     |
| 95         | 0,73     |
| 100        | 0,62     |
| 105        | 0,54     |
| 110        | 0,47     |
| 115        | 0,41     |
| 120        | 0,35     |

| Temperatur | Kilo.Ohm |
|------------|----------|
| -20        | 542,7    |
| -15        | 406,7    |
| -10        | 307,7    |
| -5         | 234,9    |
| 0          | 180,9    |
| 5          | 140,4    |
| 10         | 109,8    |
| 15         | 86,4     |
| 20         | 68,6     |
| 25         | 54,8     |
| 30         | 44,1     |
| 35         | 35,7     |
| 40         | 29,1     |
| 45         | 23,9     |
| 50         | 19,7     |
| 55         | 16,3     |
| 60         | 13,5     |
| 65         | 11,3     |
| 70         | 9,5      |
| 75         | 8        |
| 80         | 6,8      |
| 85         | 5,8      |
| 90         | 5        |
| 95         | 4,2      |
| 100        | 3,7      |
| 105        | 3,2      |
| 110        | 2,7      |
| 115        | 2,4      |
| 120        | 2,1      |
| 125        | 1,8      |

130

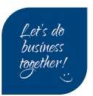

1,6

Klima-Therm AB | Ögärdesvägen 17 | SE-433 30 Partille | Sweden | Office +46 (0)31 33 665 30 | Mail office.se@klima-therm.com Org no 556655-9653 | VAT no SE-556655965301

www.klima-therm.com

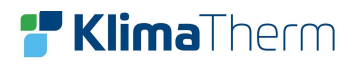

## T5, TW-I, TW-O, T1B

| Temperatur | Kilo.Ohm |
|------------|----------|
| -20        | 477,6    |
| -15        | 358,8    |
| -10        | 272      |
| -5         | 208,2    |
| 0          | 160      |
| 5          | 125,2    |
| 10         | 98,2     |
| 15         | 77,5     |
| 20         | 61,5     |
| 25         | 49,1     |
| 30         | 39,5     |
| 35         | 31,9     |
| 40         | 26       |
| 45         | 21,3     |
| 50         | 17,6     |
| 55         | 14,5     |
| 60         | 12,1     |
| 65         | 10,1     |
| 70         | 8,5      |
| 75         | 7,2      |
| 80         | 6,1      |
| 85         | 5,1      |
| 90         | 4,4      |
| 95         | 3,8      |
| 100        | 3,2      |
| 105        | 2,8      |

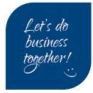

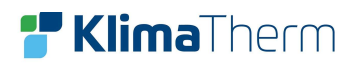

## **30 Driftprotokoll**

MENY 
→ DRIFT PARAMETRAR

Börvärde T1S

| Sida                  | Engelska                 | Svenska          | Enhet | Tid: | Tid: | Tid: | Tid: |
|-----------------------|--------------------------|------------------|-------|------|------|------|------|
|                       |                          |                  |       |      |      |      |      |
| 1                     | Operation Mode           | Driftläge        | -     |      |      |      |      |
| 6                     | Current                  | Ström            | Α     |      |      |      |      |
| 6                     | Compressor               | Kompressor       | Hz    |      |      |      |      |
|                       | frequency                | frekvens         |       |      |      |      |      |
| 6                     | Comp runtime1            | Aktuell drifttid | Min   |      |      |      |      |
| 6                     | Comp total run time      | Total drifttid   | Hrs   |      |      |      |      |
| 6                     | Expansion valve          | EEV              | Р     |      |      |      |      |
| Öppningsgrad          |                          |                  | %     |      |      |      |      |
| 7                     | Fan speed                | Fläktar          | rpm   |      |      |      |      |
| 8                     | Tw_o outlet              | Utgående H2O     | °C    |      |      |      |      |
| 8                     | Tw_i inlet               | Inkommande H2O   | °C    |      |      |      |      |
| Differans Tw_i , TW_o |                          |                  | K     |      |      |      |      |
| 8                     | T2 plate F out           | VVX ut_REF       | °C    |      |      |      |      |
| 8                     | T2B plate F in           | VVX in_REF       | °C    |      |      |      |      |
| 8                     | Th suction temp          | Suggas           | °C    |      |      |      |      |
| 8                     | <b>Tp</b> discharge temp | Hetgas           | °C    |      |      |      |      |
| 9                     | T3 outdoor coil          | Batterigivare    | C°    |      |      |      |      |
| 9                     | T4 oudoor temp           | Utetemp          | C°    |      |      |      |      |
| Differans T4-T3       |                          |                  | k     |      |      |      |      |
| 9                     | TF module temp           | IPM temp         | C°    |      |      |      |      |
| 9                     | P1 comp pressure         | Tryck *          | Bar** |      |      |      |      |

\*HP Värme / LP Kyla

\*\*Display anger tryck i Kpa eller Mpa

EEV öppningsgrad 100p = 20 % 140p = 30 % 199p = 40 % 240p = 50 % 290p = 60 % 340p = 70 % 380p = 80 % 440p = 90 % 480 = 100 %

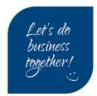

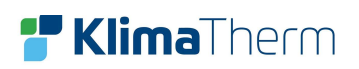

# **F Klima**Therm

Klima-Therm AB Ögärdesvägen 17 433 30 Partille

Tel: 031-33 665 30

www.klima-therm.com

office.se@klima-therm.com

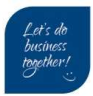